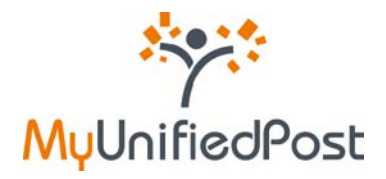

# Handleiding MyUnifiedPost

Welkom in de papierloze wereld van MyUnifiedPost!

| Versie | Datum laatste update |
|--------|----------------------|
| 3.0    | 15 april 2010        |

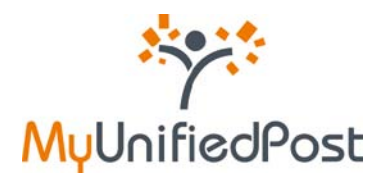

# Inhoud

# DEEL I – DOCUMENTEN ONTVANGEN EN BEHEREN

| 1.  | De N  | MyUnifiedPost Inbox                                       |
|-----|-------|-----------------------------------------------------------|
| 1.1 | 1     | Welke informatie vind ik terug in mijn Inbox?             |
| 1.2 | 2     | Labels                                                    |
| 1.3 | 3     | Zoekfunctie                                               |
| 1.4 | 4     | Documenten verwijderen uit de Inbox9                      |
| 2.  | Alle  | documenten in mijn archief 10                             |
| 3.  | Aan   | bieders beheren                                           |
| 3.2 | 1     | Een nieuwe aanbieder toevoegen (opt-in)12                 |
| 3.2 | 1.1   | Ik heb een activatiecode ontvangen13                      |
| 3.2 | 1.2   | Ik heb een e-mail ontvangen                               |
| 3.2 | 2     | Een actieve aanbieder desactiveren (opt-out) 16           |
| 3.3 | 3     | Een inactieve aanbieder opnieuw activeren (opt-in)18      |
| 4.  | Doc   | umenten delen met andere gebruikers19                     |
| 5.  | Een   | uitnodiging aanvaarden om gedeelde documenten te bekijken |
| 5.2 | 1     | Ik heb nog geen MyUnifiedPost account                     |
| 5.2 | 2     | Ik heb reeds een MyUnifiedPost account                    |
| 6.  | Inste | ellingen                                                  |
| 6.3 | 1     | Mijn gegevens                                             |
| 6.2 | 2     | Mijn paswoord                                             |
| 6.3 | 3     | Mijn notificatie instellingen                             |
| DEE | LI    | – DOCUMENTEN VERZENDEN                                    |

| 1. | Kana | alen                                   | 30 |
|----|------|----------------------------------------|----|
| 1  | 1    | Kanalen beheren                        | 30 |
| 1  | 2    | Een nieuw kanaal toevoegen             | 31 |
| 2. | Verz | zenden                                 | 35 |
| 2  | 2.1  | Kies de bestemmeling                   | 35 |
| 2  | .2   | Laad het document op                   | 36 |
| 2  | .3   | Vul de informatie in over het document | 39 |
| 3. | Outl | box                                    | 40 |

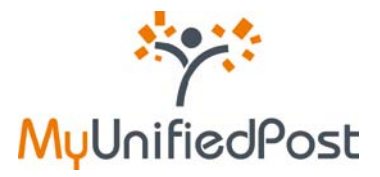

# Inleiding

Welkom in de papierloze wereld van MyUnifiedPost! U heeft zich succesvol geregistreerd. Voortaan kan u met MyUnifiedPost uw facturen en andere administratieve documenten overzichtelijk ontvangen, verzenden, beheren en archiveren. Uw documenten zijn altijd en van overal toegankelijk. In enkele kliks vindt u ze terug telkens u ze nodig heeft. Gedaan met verloren documenten!

Het gebruik van uw account op MyUnifiedPost is heel eenvoudig. In deel I van deze handleiding leert u welke informatie u terugvindt in uw Inbox en in uw archief en hoe u documenten eenvoudig kan opzoeken. Daarnaast leggen we uit hoe u andere gebruikers toegang kan geven tot de documenten uit uw Inbox met behulp van de functie 'delen'. We leren u ook hoe u aan de hand van een activatiecode eenvoudig nieuwe verzenders kan activeren. Ten slotte tonen we hoe u de instellingen kan aanpassen.

In het tweede deel van de handleiding leert u hoe u documenten kan verzenden. We tonen ook hoe u nieuwe ontvangers toevoegt en hoe kan nagaan of het document correct werd afgeleverd.

De uitleg in de handleidinh wordt steeds verduidelijkt door bijhorende figuren. De oranje pijltjes op de figuren geven aan waar u op het scherm moet kijken.

Heeft u toch nog vragen? Contacteer ons dan via <u>help@unifiedpost.com</u>. Wij beantwoorden uw vraag zo spoedig mogelijk.

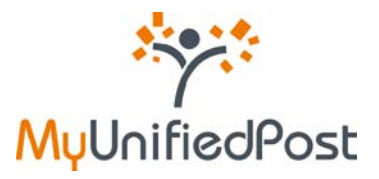

# DEEL I – DOCUMENTEN ONTVANGEN EN BEHEREN

# In een notendop

In uw INBOX vindt u een overzicht van alle ontvangen documenten. De MyUnifiedPost omgeving heeft een geavanceerde zoekfunctie waarmee u vlot doorheen alle documenten uit uw Inbox zoekt. Met labels kan u uw documenten organiseren en nog makkelijker terugvinden. Om de Inbox overzichtelijk te houden, kan u er documenten uit verwijderen.

Het menu **ALLE DOCUMENTEN** geeft u een overzicht van uw gearchiveerde documenten. U kan er op dezelfde manier als in de Inbox documenten opzoeken en labels toekennen. In het overzicht van Alle documenten kan u geen documenten verwijderen. U kan wel documenten opnieuw zichtbaar maken in de Inbox.

Bij **AANBIEDERS** vindt u een overzicht van de verzenders waarvan u documenten ontvangt in MyUnifiedPost. Met een activatiecode kan u nieuwe verzenders activeren. U kan ook bestaande verzenders desactiveren. Zo zal u de documenten opnieuw op een andere manier ontvangen.

Met behulp van de optie **DELEN** kan u andere gebruikers toegang geven tot de documenten uit uw Inbox. De gebruiker zal een uitnodiging ontvangen via e-mail. U kan de toegang eenvoudig beheren en in één klik ongedaan maken.

Onder **INSTELLINGEN** kan u uw paswoord wijzigen en de frequentie van de noticatie e-mails aanpassen of uitschakelen.

| / MyUnified                                                                                                    | Post                                                                                                    |                                                                                                    |                                                                      |                                                                  |                                                                | N                                                                                                    | L - DE - EN - FR |
|----------------------------------------------------------------------------------------------------|----------------------------------------------------------------------------------------------------|----------------------------------------------------------------------------------------------------|----------------------------------------------------------------------|------------------------------------------------------------------|----------------------------------------------------------------|----------------------------------------------------------------------------------------------------|------------------|
| INBOX ALLE DOCU                                                                                                    | MENTEN AANBIED                                                                                                | DERS DELEN                                                                                            | INSTELLINGE                                                          | N 🕞 /                                                            | AIJN BEDRIJF                                                   |                                                                                                    | •                |
|                                                                                                    | (aves) coos due , g                                                                                           | eavanceers zoeken                                                                                     |                                                                      |                                                                  |                                                                |                                                                                                    |                  |
| iectie: alle wissen geboekt ge                                                                                                  | controleerd op te volgen                                                                                      | betasid persoonlijk                                                                                   |                                                                      |                                                                  | Page 1/1, 4 do                                                 | cumenten Documenten per                                                                                              | pagina: 10       |
| verwijder uit inbok -stampel                                                                                                    | toevoegen/verwijderen •                                                                                       | Datum ontvangst (                                                                                     | Document datum                                                       | Document nummer                                                  | Page 1/1, 4 do                                                 | Bruto bedrag Valuta                                                                                                  | Openen           |
| ctie: alle wissen geboekt in<br>Verwijder uit inbox                                                                             | Document type                                                                                                 | Datum ontvangst (<br>23 okt 2009                                                                      | Document datum                                                       | Document nummer                                                  | Page 1/1, 4 do                                                 | Bruto bedrag Valuta<br>1.358,26 EUR                                                                                  | Openen           |
| verwijder uit inbok etempel Verzender Verzendersnaam Verzendersnaam                                                             | Controleers op te volgen<br>toevoegen/verwijderen •<br>Document type<br>S. Invoice                            | Datum ontvangst (<br>23 okt 2009<br>23 okt 2009                                                       | Document datum                                                       | Document nummer                                                  | Page 1/1, 4 do<br>Netto bedrag<br>1.358,26<br>2.773,49         | Bruto bedrag Valuta<br>1,358,26 EUR<br>2,773,49 EUR                                                                  | openen           |
| verstijder uit inbox stempel<br>Verstijder uit inbox stempel<br>Verzender<br>Verzendersnaam<br>Verzendersnaam<br>Verzendersnaam | Controllers op te volgen<br>toevoegen/verwijderen · •<br>Document type<br>% hvoice<br>% hvoice<br>% SatarySip | Datum ontvangst ;           23 okt 2009         23 okt 2009           23 okt 2009         23 okt 2009 | Document datum<br>(% 21.0kt 2009<br>(% 21.0kt 2009<br>(% 05.aug 2009 | Document nummer<br>\$4.9458494<br>\$5.9458007<br>\$5.80415800093 | Page 1/1, 4 do<br>Netto bedrag<br>1.358,26<br>2.773,49<br>0.08 | Bruto bedrag         Valuta           1.356,28         EUR           2.773,49         EUR           0.00         EUR | Dpenen           |

Figuur 1 – De functionaliteiten in een notendop

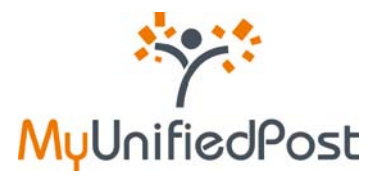

# 1. De MyUnifiedPost Inbox

#### De Inbox in een notendop

- Overzicht van alle ontvangen documenten
- Documenten openen als pdf
- Labels toekennen om documenten te ordenen
- Documenten snel en gemakkelijk opzoeken
- Documenten eenvoudig verwijderen

In uw Inbox vindt u een overzicht van alle documenten die u van alle actieve verzenders ontvangt. Per document ziet u onmiddellijk de belangrijkste informatie (zie 1.1). Om de documenten eenvoudig te beheren, kan u labels toekennen aan uw documenten(zie 1.2). Via een handige zoekfunctionaliteit kan u bovendien alle documenten snel terugvinden (zie 1.3). Ten slotte kan u documenten verwijderen uit de Inbox (zie 1.4) en opnieuw zichtbaar maken in de Inbox .

## 1.1 Welke informatie vind ik terug in mijn Inbox?

De documenten die u ontvangt in MyUnifiedPost, vindt u terug in uw Inbox. Documenten die u nog niet geopend heeft, zijn weergegeven in het blauw, de overige zijn grijs. Zo heeft u steeds een duidelijk zicht op uw nieuwe documenten.

Rechts bovenaan kan u de **taal** wijzigen. U kan kiezen tussen nederlands, duits, engels of frans. De taal die u het laatst geselecteerd heeft, blijft de actieve taal wanneer u later opnieuw aanmeldt. Verder kan u rechts bovenaan ook kiezen hoeveel **documenten per scherm** getoond moeten worden. Daarnaast ziet u **hoeveel documenten** u in uw Inbox heeft ontvangen en op **hoeveel pagina's** de documenten worden weergegeven.

Met behulp van de pijltjes kan u eenvoudig naar de volgende of de vorige pagina gaan.

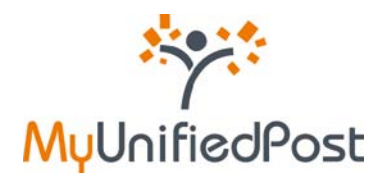

|                                                                                                    |                                                                                       |                                                                                                    |                                                                   |                                                              |                                                                 |                                                                 | _                                   |
|----------------------------------------------------------------------------------------------------|---------------------------------------------------------------------------------------|----------------------------------------------------------------------------------------------------|-------------------------------------------------------------------|--------------------------------------------------------------|-----------------------------------------------------------------|-----------------------------------------------------------------|-------------------------------------|
| INBOX ALLE DOCU                                                                                                | UMENTEN AANBIEI                                                                       | DERS DELEN                                                                                            | INSTELLINGE                                                       | N 🕞 M                                                        | IJN BEDRIJF                                                     | _                                                               | 8                                   |
|                                                                                                    | zoek toon ale, g                                                                      | eavanceerd zoeken                                                                                     |                                                                   |                                                              |                                                                 | S-                                                              |                                     |
| ctie: alle wissen geboekt                                                                                      | controlecto op te volgen                                                              | persoonlijk                                                                                           |                                                                   |                                                              | Page 1/1, 4 doc                                                 | cumenten Documenten per                                         | pagina: 10                          |
| Verwijder uit inbok -stempel                                                                                   | toevoegen/verwijderen- +<br>Document type                                             | Datum ontvangst (                                                                                     | Document datum                                                    | Document nummer                                              | Page 1/1, 4 doc                                                 | Bruto bedrag Valuta                                             | Openen                              |
| Verwijder uit inbok -stampel<br>Verzender<br>S. Verzendersnaam                                                 | controleers op te volgen<br>I toevoegen/verwijderen- +<br>Document type<br>S. Invoice | Datum ontvangst (<br>23 okt 2009                                                                      | Document datum                                                    | Document nummer                                              | Page 1/1, 4 doc<br>Netto bedrag<br>1.358,26                     | Bruto bedrag Valuta<br>1,358,26 EUR                             | Openen                              |
| tiet ale wissen geboekt po<br>Verwijder uit inbok stempel<br>Verzender<br>% Verzendersnaam<br>% Verzendersnaam | I bevoegen/vervijderen +<br>Document type<br>% Invoice<br>% Invoice                   | Datum ontvangst (<br>23 okt 2009<br>23 okt 2009                                                       | Document datum                                                    | Document nummer                                              | Page 1/1, 4 doc<br>Netto bedrag<br>1.358,26<br>2.773,49         | Bruto bedrag Valuta<br>1.356.26 EUR<br>2.773.49 EUR             | Openen                              |
| Verwijder uit inbox stempel Verwijder uit inbox Verzender Verzendersnaam Verzendersnaam Verzendersnaam         | Itevoegen/vervijdenen •<br>Document type<br>& Itvoice<br>& Itvoice<br>& StatyStip     | Datum ontvangst (           23 okt 2009         23 okt 2009           23 okt 2009         23 okt 2009 | Document datum<br>% 21 okt 2009<br>% 21 okt 2009<br>% 05 aug 2009 | Document nummer<br>\$ 9458494<br>\$ 9458067<br>\$ 8041560093 | Page 1/1, 4 doc<br>Netto bedrag<br>1,358,26<br>2,773,49<br>0,00 | Bruto bedrag Valuta<br>1.356.26 EUR<br>2.773.49 EUR<br>0.00 EUR | pagina: 10<br>Openen<br>사<br>사<br>사 |

Figuur 2 – De MyUnifiedPost Inbox

Per document ziet u onmiddellijk de volgende informatie weergegeven in verschillende kolommen: verzender – document type – datum van ontvangst – datum van het document – het bedrag incl BTW – het bedrag excl BTW – de munteenheid – het document zelf.

U kan de documenten ordenen volgens elk van deze criteria. Dit kan eenvoudig door bovenaan de kolom te klikken op het woord waarop u wenst te sorteren. Er verschijnt vervolgens een pijltje in de kolom waarop u gesorteerd heeft.

Om een document te bekijken, klikt u rechts op het icoontje van uw keuze. Het document is altijd beschikbaar in pdf formaat. De verzender kan er voor kiezen om andere documentformaten beschikbaar te stellen. Er zullen dan meerdere icoontjes getoond worden. Klik op het pdf icoontje om het document als pdf te openen (zie Figuur 3).

| INBOX ALLE DOCU                                                                    | UMENTEN AANBIEL                                             | DERS DELEN                                                     | INSTELLINGE                                      | IN                                                          | Uw bedrijfsnaam                                                                        | FACTUUR                                                       |               |
|------------------------------------------------------------------------------------|-------------------------------------------------------------|----------------------------------------------------------------|--------------------------------------------------|-------------------------------------------------------------|----------------------------------------------------------------------------------------|---------------------------------------------------------------|---------------|
| iectie: alle wissen geboekt ge                                                     | zoek toon alle , g                                          | eavanceerd zoeken                                              |                                                  |                                                             | Adves<br>Proteining an plants<br>The 100 123 46 47 Fact 100 123 46 as<br>FactTauRADRES | DATUM: 14 center 2008<br>FacTourner, 100<br>VDCR: Cinadelping |               |
| Verwijder uit inbok -stempel                                                       | toevoegen/verwijderen- 👻                                    |                                                                |                                                  |                                                             | naam<br>Budybunaam<br>Adee<br>Potodo er plasts<br>Talatoore<br>BESCHRATES              | LINEN TANEF BECOM                                             | er pagnat. No |
| Verwijder uit inbok -stempel                                                       | toevoegen/verwijderen- 👻                                    | Datum ontvangst į                                              | Document datum                                   | Document num                                                | Redformant<br>Adver<br>Adver<br>Salver<br>Salvore<br>EESCHEAVES                        | UREN TAREF BEDRAG                                             | Openen        |
| Verwijder uit inbox stampel Verzender Verzendersnaam                               | toevoegen/verwijderen · ·<br>Document type<br>%. Invoice    | Datum ontvangst (<br>23 okt 2009                               | Document datum                                   | Document numr                                               | Nati<br>Anton<br>Antonio engan<br>Tantone<br>Tantone<br>Bescentures                    | LINEN TANEF BEDAND C                                          | Openen        |
| Verwijder uit Inbox stampel Verzender % Verzendersnaam % Verzendersnaam            | bevoegen/vervijderen- • Document type G. Invoice G. Invoice | Datum ontvangst (<br>23 okt 2009<br>23 okt 2009                | Document datum<br>% 21 okt 2009<br>% 21 okt 2009 | Document numr<br>% 9458494<br>% 9458067                     | Northann<br>Ann<br>Calaise<br>Calaise<br>Réscenturine<br>Réscenturine                  | LINEN TANEF BEDAVO                                            | Openen        |
| Verwijder uit inbox -tempel Verzender Verzendersnaam Verzendersnaam Verzendersnaam | toevoegen/verwijderen-                                      | Datum ontvangst ;<br>23 okt 2009<br>23 okt 2009<br>23 okt 2009 | Document datum                                   | Document numr<br>9458494<br>9458067<br>9458067<br>945800093 | Bergener<br>Hann<br>Statesen<br>Talassen<br>Bergener<br>HECHNARE                       | UKEN TABEF BECHAD                                             | Openen        |

Figuur 3. Een document openen als pdf

Als u enkel de belangrijkste informatie uit het document wenst te bekijken, klik dan ergens op de documentlijn. Er opent een venster met een samenvatting van het document (zie Figuur 4). Zo ziet u in een oogopslag de belangrijkste informatie zonder dat u het document moet openen. De samenvatting sluit u door opnieuw op de documentlijn te klikken.

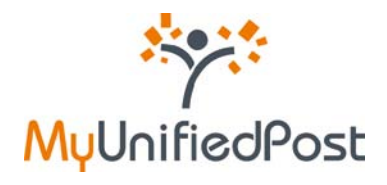

|     | INBOX ALLE DOCUM                                                                                                    | ENTEN AANBIE                                                         | DERS DELEN                 | INSTELLINGE                                          | N Ca N                     | MJN BEDRIJF                 |                          |            |
|-----|----------------------------------------------------------------------------------------------------|----------------------------------------------------------------------|----------------------------|------------------------------------------------------|----------------------------|-----------------------------|--------------------------|------------|
| sec | tie: ale wissen geboekt groo                                                                                                    | zeek) toon ale ,<br>stroleerd op te volgen<br>svoegen/verwijderen- • | persoonlijk                |                                                      |                            | Page 1/1, 4 do              | cumenten Documenten per  | pagina: 10 |
| /   | Verzender                                                                                                    | Document type                                                        | Datum ontvangst            | Document datum                                       | Document nummer            | Netto bedrag                | Bruto bedrag Valuta      | Openen     |
|     | Bekijk factuur hoofding<br>Invoice<br>Invoice number: 9458494                                                                         | Kik op bovenstaande lijn                                             | om het factuur hoofding t  | overzicht te sluten 🤊                                | Kik op bev                 | enstaan icoon om de factuur | details le bekäken 🎓     |            |
|     | Invoice date: 21 Oct 2009<br>Company name: Min Bedrijf<br>Customer number: 0432852107 -<br>Total amount: 1358.26                      | 042                                                                  |                            |                                                      |                            |                             |                          |            |
|     | Invoice date: 21 Oct 2009<br>Company name: Mijn Bedrijf<br>Customer number: 0432852107-<br>Total amount: 1358.28                      | 042                                                                  | 23 okt 2009                | 🔍 21 okt 2009                                        | S 9456067                  | 2,773,49                    | 2.773,49 EUR             | R          |
|     | Invoice date: 21 Oct 2009<br>Company name: Mijn Bedrijf<br>Customer number: 04/2852107-<br>Total amount: 1358/28<br>Sk Verzendersnaam | 042<br>Sk Invoice<br>Sk SalarySip                                    | 23 okt 2009<br>23 okt 2009 | <ul> <li>21 old 2009</li> <li>05 aug 2009</li> </ul> | % 9456067<br>% 60415600093 | 2,773,49                    | 2.773.49 EUR<br>0.00 EUR | R<br>R     |

Figuur 4. Detailinformatie van een document bekijken

# 1.2 Labels

Om uw documenten overzichtelijk te ordenen, werkt MyUnifiedPost met labels. Labels zijn als het ware virtuele folders om documenten te klasseren. Door labels toe te kennen aan documenten kan u alle documenten met een bepaald label in één oogopslag opvragen. Met een klik op de naam van het label vraagt u alle documenten op met dat specifieke label. U kan probleemloos meerdere labels toekennen aan eenzelfde document.

Labels toekennen is heel eenvoudig:

Selecteer het bericht waaraan u een label wil toewijzen door het vakje voor de verzender aan te vinken. Kies in het drop down menu het label dat u wenst toe te kennen. Het icoontje van het label verschijnt vervolgens bij het document. Om meerdere labels aan een document toe te wijzen, herhaalt u deze stappen. Een label verwijderen doet u op dezelfde manier.

| INBOX ALL                                                                 | E DOCUMENTEN AANB                                                                                                    | EDERS DELEN                                     | INSTELLINGE     | N 🕞 M            | IJN BEDRIJF                                                                                                    |                                                                 | 3      |
|---------------------------------------------------------------------------|----------------------------------------------------------------------------------------------------|-------------------------------------------------|-----------------|------------------|----------------------------------------------------------------------------------------------------|-----------------------------------------------------------------|--------|
| desting and interes as                                                    |                                                                                                    |                                                 |                 |                  | and the second second sec |                                                                 |        |
| Verwijder uit inbox                                                       | -stampel toevoegen/vervijderen-                                                                                                    | Deter others                                    | December 1 data | Provinced income | Page 1/1, 4 doc                                                                                                    | Beste bedeen Vielete                                            | Opener |
| Verwijder uit Inbox                                                       | -stampel toevoegen/verwijderen-                                                                                                    | Datum ontvangst j                               | Document datum  | Document nummer  | Netto bedrag                                                                                                    | Bruto bedrag Valuta                                             | Openen |
| Verwijder uit inbox<br>Verzender<br>Verzendersnaam                        | -stampel toevoegen/verwijderen-<br>geboet<br>op te volgen<br>op te volgen<br>op te volgen<br>op te volgen<br>op te volgen<br>op te volgen                                                                                                    | Datum ontvangst (                               | Document datum  | Document nummer  | Netto bedrag<br>1.358,26                                                                                                    | Bruto bedrag Valuta<br>1.358,26 EUR                             | Openen |
| Verwijder uit inbox<br>Verwijder uit inbox<br>Verzender<br>Verzendersnaam | -stempel toevoegen/verwijderen. •<br>-stempel toevoegen/verwijderen.<br>-geboett<br>- op te volgen<br>- persochijk<br>- persochijk<br>- geboette<br>- geboette<br>- ge | Datum ontvangst (<br>23 ekt 2009<br>23 ekt 2009 | Document datum  | Document nummer  | Netto bedrag<br>1.358,26<br>2.773,49                                                                                                    | Bruto bedrag Valuta<br>1.356,26 EUR<br>2.773,49 EUR<br>0.00 EUR | Openen |

Figuur 5. Een label toekennen of verwijderen

OPGELET: Labels hangen vast aan documenten. Als u een label toekent aan een document in de

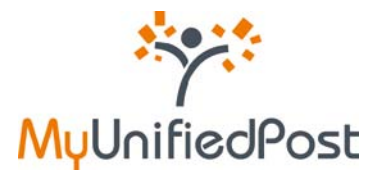

Inbox, wordt het label ook toegekend aan het document in Alle documenten aangezien het om hetzelfde document gaat. Het omgekeerde geldt ook: een label toegekend in Alle documenten is ook zichtbaar op hetzelfde document in de Inbox.

Wanneer u de Inbox deelt met andere gebruikers (zie paragraaf 4) zullen deze gebruikers de labels die u heeft toegekend ook kunnen zien en kunnen wijzigen.

Eenzelfde document heeft op elke plaats dus steeds dezelfde labels.

## 1.3 Zoekfunctie

MyUnifiedPost biedt verschillende mogelijkheden om documenten op te zoeken.

In de Inbox kan u documenten opvragen aan de hand van labels (zie 1.2), door op een vergrootglasje te klikken of door in het open vakje bovenaan het scherm te zoeken.

Daarnaast is het ook mogelijk om uitgebreid te zoeken naar documenten. Wanneer u bovenaan klikt op de link 'geavanceerd zoeken', krijgt u verschillende velden waarop u documenten kan opzoeken (zie Figuur 6).

| INBOX ALLE DOG                                           | CUMENTEN        | AANBIEDE                               | RS DELEN                            | INSTELLINGEN   | C               | MIJN BEDRIJF   |                |                       |
|----------------------------------------------------------|-----------------|----------------------------------------|-------------------------------------|----------------|-----------------|----------------|----------------|-----------------------|
| advanced search                                          |                 |                                        |                                     |                |                 |                |                |                       |
| geavanceerd zoeken                                       |                 |                                        |                                     |                |                 |                |                |                       |
| verzender                                                | begint met 👻    | optioneel +                            |                                     | CUCK FOR 1     | ieb.            |                |                |                       |
| soort                                                    | begint met 👻    | optioneel +                            |                                     |                |                 |                |                |                       |
| Datum ontvangst tussen                                   | l               | en                                     |                                     |                |                 |                |                |                       |
| Document datum tussen                                    |                 | en                                     |                                     |                |                 |                |                |                       |
| Document nummer                                          | begint met 👻    | optioneel +                            |                                     |                |                 |                |                |                       |
| Netto bedrag tussen                                      |                 | en                                     |                                     |                |                 |                |                |                       |
| Bruto bedrag tussen                                      |                 | en                                     |                                     |                |                 |                |                |                       |
| Valuta                                                   | begint met 👻    | optioneel 👻                            | I`                                  |                |                 |                |                |                       |
| zoek reset                                               |                 |                                        |                                     |                |                 |                |                |                       |
| ier alle wissen Opvikigen<br>erwijder uit inbox ] -stemp | Intasic Persoon | <mark>tijk Gecontrol</mark><br>deren • | rerd Ingeboekt                      |                |                 | Page 1/1, 1 do | cumenten Docur | nenten per pagina: 10 |
|                                                          | Do              | cument type                            | Datum ontvangst                     | Document datum | Document nummer | Netto bedrag   | Bruto bedrag   | Valuta Opener         |
| Verzender                                                | 1.22            |                                        | and the second second second second |                |                 |                |                |                       |

Figuur 6. Uitgebreid zoeken

Door meerdere velden in te vullen, verfijnt u het zoekresultaat.

Achter verschillende zoekcriteria staan 2 drop down menu's. In het eerste menu kan u kiezen tussen 'is', 'begint met', 'als'

- is U krijgt de documenten die het exacte woord bevatten
- **begint met** U krijgt documenten die woorden bevatten die beginnen met het zoekcriterium
- als U krijgt documenten die klinken zoals het zoekcriterium

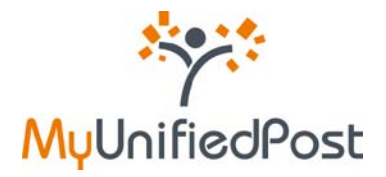

Indien u op meerdere criteria tegelijk zoekt, is het tweede drop down menu erg handig. U kan kiezen tussen 'optioneel', 'nodig', 'uitsluiten'

- optioneel U krijgt documenten waarin het woord mag voorkomen Documenten waarin het woord voorkomt staan bovenaan in het zoekresultaat
- nodig U krijgt documenten waarin het woord moet voorkomen
- uitsluiten U krijgt documenten waarin het woord niet voorkomt

De documenten die beantwoorden aan uw zoekopdracht verschijnen onderaan. Wanneer het bericht verschijnt "U heeft momenteel geen documenten in uw inbox. Pas uw zoekcriteria aan", zijn er geen documenten die aan uw zoekopdracht beantwoorden. Probeer opnieuw met een ander zoekcriterium.

U sluit het scherm geavanceerd zoeken door bovenaan op de link 'geavanceerd zoeken sluiten' te klikken.

## 1.4 Documenten verwijderen uit de Inbox

Om uw Inbox overzichtelijk te houden, kan u documenten verwijderen uit de Inbox zonder dat u ze definitief kwijt bent.

Documenten verwijderen uit de Inbox is eenvoudig:

Selecteer het document door het vakje voor de verzender aan te vinken. Klik vervolgens links bovenaan op de knop 'Verwijder uit inbox' (zie Figuur 7).

| INBOX ALLE DOCI                                                              | UMENTEN AANBIE                                                                    | DERS DELEN                                                                                                | INSTELLINGE                                                          | N C M                                                 | IJN BEDRIJF                                  |                                                                 | 3          |
|------------------------------------------------------------------------------|-----------------------------------------------------------------------------------|----------------------------------------------------------------------------------------------------|----------------------------------------------------------------------|-------------------------------------------------------|----------------------------------------------|-----------------------------------------------------------------|------------|
|                                                                              | up te valleit                                                                     | personally                                                                                                |                                                                      |                                                       | Page 1/1, 4 000                              | cumenten Documenten per                                         | pagina: 10 |
| Verwijder uit inbox -stempel                                                 | I toevoegen/vensijderen- •<br>Document type                                       | Datum ontvangst j                                                                                         | Document datum                                                       | Document nummer                                       | Netto bedrag                                 | Bruto bedrag Valuta                                             | Openen     |
| Verwijder uit inbox                                                          | I toevoegen/verwijderen •<br>Document type                                        | Datum ontvangst ;<br>23 okt 2009                                                                          | Document datum                                                       | Document nummer                                       | Netto bedrag<br>1.358,26                     | Bruto bedrag Valuta<br>1.358,26 EUR                             | Openen     |
| Verwijder uit Inbox atempel<br>Verzender<br>Verzendersnaam<br>Verzendersnaam | I bevoegen/verwijderen-                                                           | Datum ontvangst (<br>23 okt 2009<br>23 okt 2009                                                           | Document datum<br>S 21 okt 2009<br>S 21 okt 2009                     | Document nummer                                       | Netto bedrag<br>1.358,26<br>2.773,49         | Bruto bedrag Valuta<br>1.358,26 EUR<br>2.773,49 EUR             | Openen     |
| Verzendersnam<br>Verzendersnam<br>Verzendersnam<br>Verzendersnam             | I tevoleen/venvijdeen •<br>Document type<br>© Invoice<br>© Invoice<br>© SalarySip | Datum ontrangst ;           23 okt 2009           23 okt 2009           23 okt 2009           23 okt 2009 | Document datum<br>\$ 21 okt 2009<br>\$ 21 okt 2009<br>\$ 05 aug 2009 | Document nummer<br>9458404<br>9458067<br>960415600093 | Netto bedrag<br>1.356,26<br>2.773,49<br>0.00 | Bruto bedrag Valuta<br>1.358,28 EUR<br>2.773,49 EUR<br>0.00 EUR | Openen     |

Figuur 7. Documenten verwijderen uit de Inbox

Het document staat nu niet meer in uw Inbox, maar blijft wel beschikbaar in het overzicht Alle Documenten. Vanuit Alle documenten kan u de documenten steeds opnieuw zichtbaar maken in de Inbox (zie paragraaf 2).

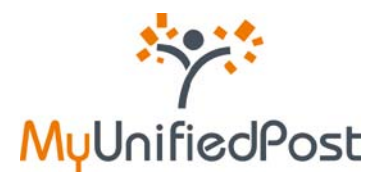

# 2. Alle documenten in mijn archief

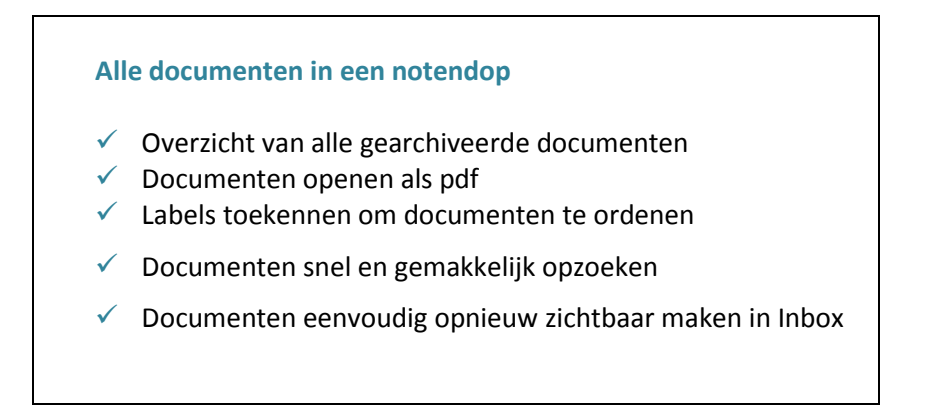

Alle documenten die u in uw Inbox ontvangt, worden automatisch gearchiveerd. Het archief kan u raadplegen onder het menu Alle documenten. De documenten blijven beschikbaar in Alle documenten gedurende de termijn afgesproken met de verzender.

| MyUnified                                                                                                    | Post                                                                                                    |                                                                |                                                         |                                                                 |                                                                |                                                              | BE405 - logou<br>NL - DE - EN - F                                  |
|----------------------------------------------------------------------------------------------------|----------------------------------------------------------------------------------------------------|----------------------------------------------------------------|---------------------------------------------------------|-----------------------------------------------------------------|----------------------------------------------------------------|--------------------------------------------------------------|--------------------------------------------------------------------|
| INBOX ALLE DOCI                                                                                                    | JMENTEN AANBIED                                                                                                    | DERS DELEN                                                     | INSTELLINGE                                             | N Cal                                                           | MIJN BEDRIJF                                                   |                                                              | 3                                                                  |
|                                                                                                    | zoes toon ale , g                                                                                                    | eavanceeru zueken                                              |                                                         |                                                                 |                                                                |                                                              |                                                                    |
| ectie: alle wissen geboekt ge<br>Voeg toe aan inbox stempe                                                                 | controleerd op te volgen                                                                                                    | Datum ontvanost                                                | Document datum                                          | Document nummer                                                 | Page 1/1, 4 do                                                 | Bruto berfran Va                                             | ten per pagina: 10                                                 |
| voeg toe aan inbox -stempe<br>Voeg toe aan inbox -stempe<br>Verzender                                                      | Exercite Contrainers of the volgen and the volgen of the volgen of the v | Datum ontvangst (                                              | Document datum                                          | Document nummer                                                 | Page 1/1, 4 do                                                 | Bruto bedrag Val                                             | ten per pagina: 10<br>luta Openen                                  |
| ctie: ale wissen geboekt g<br>Voeg ise aan inbox -stempe<br>Verzender<br>& Verzendersnaam<br>& Verzendersnaam              | Controleera op te volgen   Controleera op te volgen  Controleera op te volgen  Document type  Controle  Controleera  Controleera  Contr | Datum ontvangst (<br>23 okt 2009<br>23 okt 2009                | Document datum                                          | Document nummer                                                 | Page 1/1, 4 do<br>Netto bedrag<br>1.358,26<br>2.773,49         | Bruto bedrag Val<br>1.358,26 EUR<br>2.773,49 EUR             | ten per pagina: 10<br>luta Openen<br>R 22<br>X                     |
| voig toe aan inbox stempe<br>Vorge toe aan inbox stempe<br>Vorzender<br>Verzendersnaam<br>Verzendersnaam<br>Verzendersnaam | controlevolgen/vervijderen     op te volgen     il toevoegen/vervijderen     v      Document type     invoice     invoice     salarySip                                                                                                    | Datum ontvangst (<br>23 okt 2009<br>23 okt 2009<br>23 okt 2009 | Document datum<br>21 bit 2009 21 bit 2009 3 05 aug 2009 | Document nummer<br>9450494<br>9450607<br>9450607<br>90415600093 | Page 1/1, 4 do<br>Netto bedrag<br>1.358.26<br>2.773,49<br>0.00 | Bruto bedrag Val<br>1.358,26 EUF<br>2.773,49 EUF<br>0,00 EUF | ten per pagina: 10<br>luta Openen<br>R &<br>R &<br>R &<br>R &<br>R |

Figuur 8. Alle documenten in mijn archief

In Alle documenten beschikt u over dezelfde functionaliteiten als in de Inbox: U vindt er dezelfde informatie terug (zie paragraaf 1.1), u kan er ook labels toekennen (zie paragraaf 1.2) en u kan er opdezelfde manier documenten opzoeken (zie paragraaf 1.3).

**OPGELET:** Labels hangen vast aan documenten. Als u een label toekent aan een document in de Alle Documenten, wordt het label ook toegekend aan het document in de Inbox aangezien het om hetzelfde document gaat. Het omgekeerde geldt ook: een label toegekend in de Inbox is ook zichtbaar op hetzelfde document in Alle documenten.

Wanneer u de Inbox en Alle documenten deelt met andere gebruikers (zie paragraaf 4) zullen deze gebruikers de labels die u heeft toegekend ook kunnen zien en kunnen wijzigen.

Eenzelfde document heeft op elke plaats dus steeds dezelfde labels.

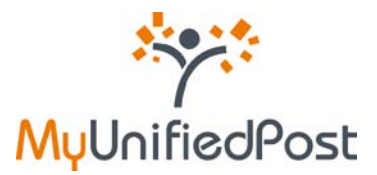

Het enige verschil tussen de Inbox en Alle documenten is dat u bij Alle documenten geen documenten kan verwijderen. De documenten verdwijnen automatisch nadat de afgesproken archiveringstermijn verstreken is. Het is wel mogelijk om documenten opnieuw zichtbaar maken in de Inbox.

Een document opnieuw zichtbaar maken is eenvoudig:

Selecteer het document dat u terug zichtbaar wenst te maken in uw Inbox door het vakje voor verzender aan te klikken. Klik bovenaan op 'Voeg toe aan inbox' (zie Figuur 9 ). Het document is nu opnieuw zichtbaar in de Inbox. Het document blijft staan bij Alle documenten.

| INBOX ALLE DOCI                                                                          | UMENTEN AANBIED                                                          | DERS DELEN                                                                        | INSTELLINGE                                                       | EN 🚱                                                          | MIJN BEDRIJF                                 |                                                         |                                       |
|------------------------------------------------------------------------------------------|--------------------------------------------------------------------------|-----------------------------------------------------------------------------------|-------------------------------------------------------------------|---------------------------------------------------------------|----------------------------------------------|---------------------------------------------------------|---------------------------------------|
| tia la viscar ashasit                                                                    |                                                                          |                                                                                   |                                                                   |                                                               | Dama 1/1 d dama                              | comentee Decome                                         | 2                                     |
| the mastell genored                                                                      | du ce vogen                                                              | per source per source per                                                         |                                                                   |                                                               | Page 1/1, 4 00                               | contencent pocurie                                      | inten per paginaz 10                  |
| Voeg toe aan inbox stemp                                                                 | el toevoegen/verwijderen- •<br>Document type :                           | Datum ontvangst                                                                   | Document datum                                                    | Document nummer                                               | Netto bedrag                                 | Bruto bedrag V                                          | aluta Opener                          |
| Voes toe aan inbox stemp                                                                 | el toevoegeniverwijderen- • Document type ! <a>, Invoice</a>             | Datum ontvangst<br>23 okt 2009                                                    | Document datum                                                    | Document nummer                                               | Netto bedrag                                 | Bruto bedrag V<br>1.358,26 EL                           | faluta Openen<br>UR 🔊                 |
| Vorg toe aan inbox stemp<br>Vorgender<br>Verzendersnaam<br>Verzendersnaam                | el toevoegeniverwijderen- •<br>Document type !<br>% Invoice<br>% Invoice | Datum ontvangst<br>23 skt 2009<br>23 skt 2009                                     | Document datum                                                    | Document nummer<br>9 9458494<br>9 9458067                     | Netto bedrag<br>1.356.26<br>2.773.49         | Bruto bedrag V<br>1.358,26 EL<br>2.773,49 EL            | ratuta Openen<br>JR &<br>JR &         |
| Vorgisse aan inbox<br>Verzender<br>Verzendersnaam<br>Verzendersnaam<br>S. Verzendersnaam | el torvogen/verwijderan-                                                 | Datum ontwangst           23 okt 2009           23 okt 2009           23 okt 2009 | Document datum<br>4 21 okt 2009<br>4 21 okt 2009<br>4 05 aug 2009 | Document nummer<br>\$ 9455494<br>\$ 9456057<br>\$ 60415600093 | Netto bedrag<br>1.358,26<br>2.773,49<br>0.00 | Bruto bedrag V<br>1.358,26 EL<br>2.773,49 EL<br>0.00 EL | Valuta Opener<br>UR &<br>UR &<br>UR & |

Figuur 9. Documenten opnieuw zichtbaar maken in de Inbox

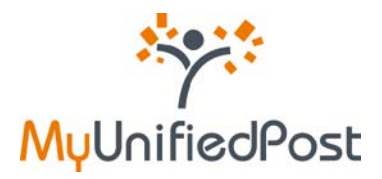

# 3. Aanbieders beheren

#### Aanbieders in een notendop

- Nieuw verzenders activeren
- Verzenders desactiveren
- Inactieve verzenders opnieuw activeren

Aanbieders zijn bedrijven die uw documenten elektronisch afleveren via MyUnifiedPost.

Onder het menu Aanbieders vindt u een overzicht van alle aanbieders waarvan u documenten ontvangt (actieve aanbieders) of ooit ontvangen heeft (inactieve aanbieders). Bij Aanbieders kan u ook nieuwe verzenders toevoegen indien u een activatiecode gekregen heeft.

| INBOX                                                               | ALLE DOCUMENTEN                                                         | AANBIEDERS                       | DELEN INSTELLINGEN                                                                                                    | MIJN BEDRIJF                                                                                |                                                                  |                                  |
|---------------------------------------------------------------------|-------------------------------------------------------------------------|----------------------------------|----------------------------------------------------------------------------------------------------|---------------------------------------------------------------------------------------------|------------------------------------------------------------------|----------------------------------|
| Inschrijven vo<br>Gelieve hierond<br>zender ontvang                 | or een nieuwe zender<br>rr de activatiecode in te vulien o<br>en heeft: | die u van uw Hier heeft<br>conta | vindt u een overzicht van de zenders waarvan u<br>u een activatiecode nodig. Deze code vindt u t<br>acteer dan de verzender van het document. | i al documenten ontvangt in MyUniFiedPost. O<br>ypisch op uw facturen of papieren documente | m documenten van nieuwe zend<br>n. Indien u de activatiecode nie | ers te ontvang<br>et terugvindt, |
| Ik ga akkoord                                                       | net de gebruiksvoorwaarden. *                                           |                                  |                                                                                                    |                                                                                             |                                                                  |                                  |
| tk ga akkoord                                                       | net de gebruiksvoorwaarden. *<br>ANBIEDERS                              |                                  |                                                                                                    |                                                                                             |                                                                  |                                  |
| Ik ga akkoord<br>veltooien<br>CTIEVE A<br>anbieder                  | net de gebruiksvoorwaarden. *<br>ANBIEDERS                              | afleveren in                     | ww.verzenderidentiteit                                                                                                    | contact ondersteuring                                                                       | Opt-in datum                                                     |                                  |
| Ik ga akkoord<br>veltooien<br>CTIEVE A<br>anbieder<br>erzendersnaar | met de gebruiksvoorwaarden. *<br>ANBIEDERS                              | afleveren in<br>Mijn Bedrijf     | ww.verzenderidentiteit<br>Test405                                                                                                    | contact ondersteaning<br>http                                                               | Opt-in datum<br>29-9-2009                                        | opt out                          |
| ACTIEVE A<br>anbieder<br>NACTIEVE M                                 | ANBIEDERS                                                               | aflevecen in<br>Mijn Bedrijf     | ww.verzenderidenEiteit<br>Text405                                                                                                    | contact ondersteaning<br>help                                                               | Opt-in datum<br>29-9-2009                                        | opt out                          |

Figuur 10. Aanbieders

#### 3.1 Een nieuwe aanbieder toevoegen (opt-in)

Een nieuwe verzender activeren kan u enkel op uitnodiging van die verzender. U kan een uitnodiging ontvangen op papier of via e-mail. Als u een papieren uitnodiging ontvangen heeft, heeft u een activatiecode gekregen (zie paragraaf 3.1.1). Heeft de verzender uw e-mailadres, dan zal u een uitnodiging via e-mail ontvangen (zie paragraaf 0).

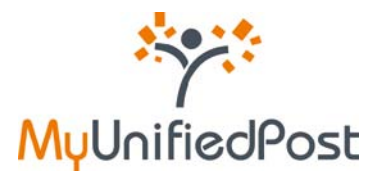

Om een nieuwe verzender te activeren moet u een opt-in doen. Met een opt-in gaat u akkoord om de documenten van de verzender elektronisch te ontvangen via MyUnifiedPost en niet meer via een ander kanaal.

## 3.1.1 Ik heb een activatiecode ontvangen

Indien u een activatiecode heeft ontvangen om een nieuwe verzender te activeren, heeft u twee mogelijkheden om de code in te voeren: in uw account wanneer u bent aangemeld of op de homepagina.

#### a. Ik ben aangemeld in MyUnifiedPost

Indien u reeds bent ingelogd, kan in het menu Aanbieders in het kadertje 'Inschrijven voor een nieuwe zender' uw persoonlijke activatiecode invullen.

Ga akkoord met de gebruiksvoorwaarden door het vakje aan te vinken en klik vervolgens op voltooien.

De verzender verschijnt in het overzicht van actieve aanbieders. Voortaan zal u dus documenten van de geactiveerde verzender elektronisch ontvangen in MyUnifiedPost.

|                                                                                                    | CARLON CONTRACTOR CONTRACTOR CONTRACTOR                                                                                                    |                                                                                                    |                                                     |
|----------------------------------------------------------------------------------------------------|----------------------------------------------------------------------------------------------------|----------------------------------------------------------------------------------------------------|-----------------------------------------------------|
| elleve hieronder de activatiecode in te vullen die u van u<br>ender ontvangen heef<br>ctivatiecode * | W Hier vindt u een overzicht van de zenders waarvan u al<br>heeft u een activatiecode nodig. Deze code vindt u typ<br>contacteer dan de verzender van het document. | i documenten ontvangt in MyUnifiedPost. Om documenten van nie<br>isch op uw facturen of papieren documenten. Indien u de activat | uwe zenders te ontvangen<br>lecode niet terugvindt, |

Figuur 11. Een nieuwe verzender activeren in het menu Aanbieders

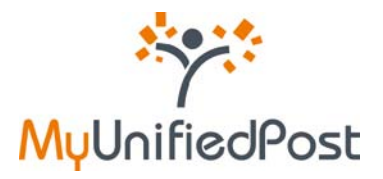

#### b. Ik ben niet aangemeld in MyUnifiedPost

Bent u nog niet ingelogd, dan kan u op de homepagina van MyUnifiedPost in het het vakje 'Aanmelden' klikken op de link 'Ik heb een nieuwe activatiecode' (zie Figuur 12).

| ***           | Welkom in de papierloze we                                                                                                    | reld van MyUni                                                 | fiedPost                                                  |
|---------------|----------------------------------------------------------------------------------------------------|----------------------------------------------------------------|-----------------------------------------------------------|
|               | Wat is het?                                                                                                    | Aanmelden                                                      |                                                           |
| MyUnifiedPost | MyUnifiedPost is een online omgeving waarin u als<br>bedrijf of kmo uw facturen en andere<br>administratieve documenten wettelijk kunt<br>ontvangen, beheren en archiveren. Het ontvangen<br>van documenten in MyUnifiedPost is volledig<br>GRATIS voor ul                                                                                                    | Gebruikersnaam Paswoord: Ik heb een nieuwe activat             | iecode                                                    |
|               | Hoe werkt het?                                                                                                    | aanmelden                                                      |                                                           |
| 1 A           | U moet eenmalig registreren om MyUnifiedPost te<br>kunnen gebruiken. Registratie is enkel mogelik op<br>utnodiging van een bedrijf.<br>Om documenten te ontvangen, moet u per zender<br>een op-I- doen. Hiermee verklaart u zich akkoord<br>om voortaan uw documenten te ontvangen in<br>MyUnifiedPost en niet meer op papier. Kik op de link<br>Neuwe account aanmaken om u te registreren.<br>Indien u al geregistreret Dente in u wenst een<br>nieuwe zender te activeren, kik dan op de link ik<br>heb een nieuwe activateoode Vervolgens kan u<br>onmiddelijk uw activatiecode Invulien. | Paswoord vergeten?<br>Nieuwe gebruik<br>Nieuwe account aanmake | Aanmelden<br>Gebruikersnaamt *<br>Rasweord: *             |
|               | Wettelijk e-invoice platform                                                                                                    | Wettelijk elektronisch                                         | aanmeloen                                                 |
|               | Het platform voldoet aan de wettelijke vereisten<br>inzake elektronische facturatie. De authenticiteit en<br>de integriteit van de facturen wordt gegarandeerd<br>door een geavanceerde elektronische<br>handtekening.                                                                                                    | In MyUnifiedPost kan u a<br>moet u de documenten ni<br>schijf. | Paswoord vergeten:<br>et afprinten of opsiaan op uw harde |

Figuur 12. Een nieuwe verzender activeren vanop de homepagina

Nadat u op de link heeft geklikt, verschijnt het vakje Activatiecode (zie Figuur 12).

Vul uw persoonlijk activatiecode in, geef uw gebruikersnaam en paswoord in en klik op aanmelden. De nieuwe verzender is onmiddellijk geactiveerd. In het menu Aanbieders verschijnt de verzender in het overzicht van actieve aanbieders.

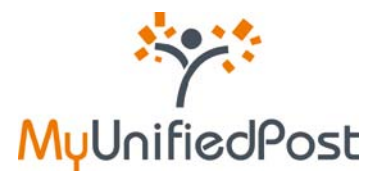

## 3.1.2 Ik heb een e-mail ontvangen

Indien u een uitnodiging heeft ontvangen via e-mail, klik dan op de link in de e-mail of kopieer de link naar uw browser om de nieuwe verzender te activeren (zie Figuur 13).

| Canaba   |                                                                                 |
|----------|---------------------------------------------------------------------------------|
| Geacht   | neer, mevrouw,                                                                  |
| Verzen   | dersnaam nodigt u uit om uw documenten voortaan elektronisch te ontvangen ir    |
| MyUnifi  | dPost.                                                                          |
| MyUnifi  | edPost is een beveiligde online omgeving waarin u facturen en andere            |
| adminis  | tratieve documenten wettelijk kunt ontvangen, beheren en archiveren.            |
| Klik op  | volgende link of kopieer de link haar uw webbrowser om de uitnodiging van       |
| http://( | .0.0.0:8080/portal/account/b2bRegisterLocalIdStepOne.seam?kev=655a141a_         |
| e6e5-4   | 0fb-a764-6369ad8ec7c2                                                           |
|          |                                                                                 |
| Bij ontv | angst van nieuwe documenten, krijgt u een notificatie e-mail. U kan de frequent |
| van de:  | ze e-mail zelf kiezen.                                                          |
| Bij ontv | angst van nieuwe documenten, krijgt u een notificatie e-mail. U kan de frequent |
| van de:  | re e-mail zelf kiezen.                                                          |
| Vriende  | lijke groeten,                                                                  |
| Bij ontv | angst van nieuwe documenten, krijgt u een notificatie e-mail. U kan de frequent |
| van de:  | re e-mail zelf kiezen.                                                          |
| Vriende  | lijke groeten,                                                                  |
| Het My   | <b>UnifiedPost-team</b>                                                         |
| Bij ontv | angst van nieuwe documenten, krijgt u een notificatie e-mail. U kan de frequent |
| van de:  | re e-mail zelf kiezen.                                                          |
| Vriende  | lijke groeten,                                                                  |
| Het My   | <b>UnifiedPost-team</b>                                                         |
| Bij ontv | angst van nieuwe documenten, krijgt u een notificatie e-mail. U kan de frequent |
| van de:  | re e-mail zelf kiezen.                                                          |
| Vriende  | lijke groeten,                                                                  |
| Het My   | <b>UnifiedPost-team</b>                                                         |
| MyUi     | nifiedPost                                                                      |

Figuur 13. Activatie van een nieuwe verzender via e-mail

Wanneer u op de link in de e-mail heeft geklikt, krijgt u onderstaand scherm (zie Figuur 14).

| Opt-in        | NL-DE-EN-FR<br>hup                                                                                                    |
|---------------|----------------------------------------------------------------------------------------------------|
| ***           | Welkom in de papierloze wereld van MyUnifiedPost                                                                                                    |
| MyUnifiedPost | Inodiging aanvaarden                                                                                                    |
|               | k ga akkoord om mijn documenten van Verzendersnaam elektronisch te ontvangen in MyUnifiedPost. Bijgevolg ga<br>ik.ak/coord met de opt-in voorwaarden.* |
|               | Indien u de uitnodiging wenst te aanvaarden met een andere bestaande MyUnifiedPost account, gelieve dan uw<br>gebruikersnaam aan te passe              |
|               | Gebruikersnaam: *                                                                                                    |
|               | Paswoord: *                                                                                                    |
|               |                                                                                                    |
| V             | Devestigen                                                                                                    |
|               | X                                                                                                    |
|               |                                                                                                    |
|               |                                                                                                    |

Figuur 14. Een nieuwe verzender activeren

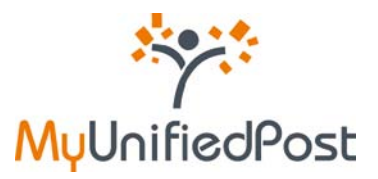

Zorg dat de checkbox is aangevinkt. Hiermee bevestigt u dat u akkoord bent om de documenten van de nieuwe verzender voortaan te ontvangen in MyUnifiedPost en niet meer via een ander kanaal (zoals bijvoorbeeld op papier). Geef uw gebruikersnaam en paswoord en klik op bevestigen.

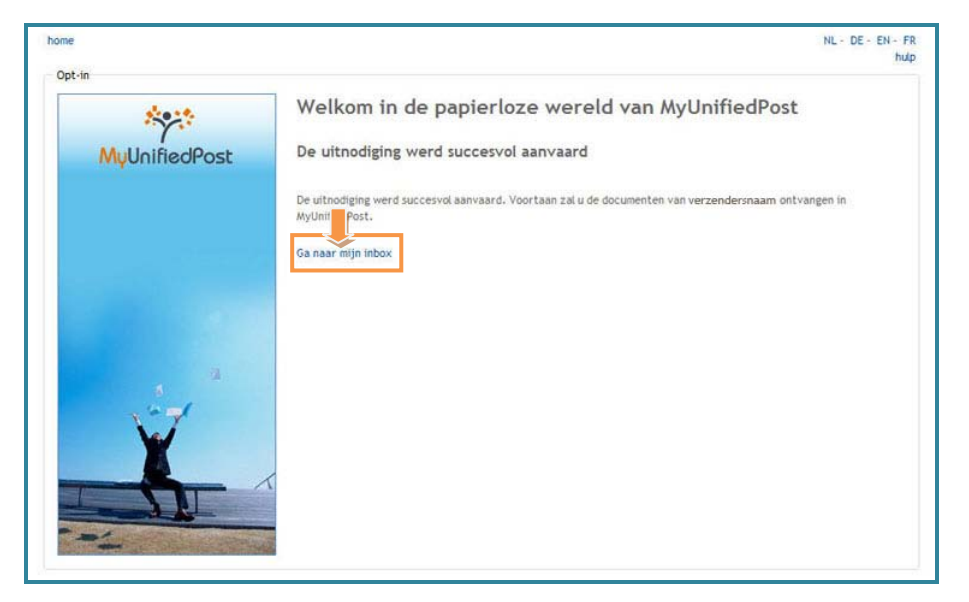

Figuur 15. Bevestigingsscherm

Klik in bovenstaand bevestigingsscherm op de link 'Ga naar mijn inbox'. In het menu Aanbieders verschijnt de verzender in het overzicht van actieve aanbieders. Voortaan zal u de documenten van de geactiveerde verzender dus elektronisch ontvangen in MyUnifiedPost.

# 3.2 Een actieve aanbieder desactiveren (opt-out)

Wanneer u de documenten van een actieve verzender niet meer wenst te ontvangen in MyUnifiedPost, kan u een opt-out doen. Zo zal u de documenten opnieuw ontvangen via het kanaal dat u afspreekt met de verzender. U kan steeds eenvoudig in MyUnifiedPost de verzender opnieuw activeren (zie paragraaf 3.3).

Het desactiveren van een verzender is eenvoudig:

In het menu Aanbieders vindt u een overzicht met de actieve verzenders. Helemaal achteraan heeft u de mogelijkheid om te klikken op de link 'opt –out' (zie Figuur 16).

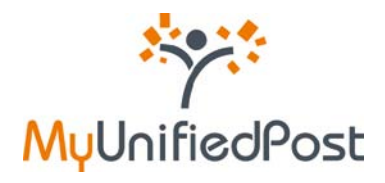

| INBOX ALLE DO                                                                                                 | CUMENTEN                       | AANBIEDERS                   | DELEN                                                               | INSTELLINGEN                                                               | C MIJN BEDR                                                                                                  | NJF                                                                          | 6                             |
|----------------------------------------------------------------------------------------------------|--------------------------------|------------------------------|---------------------------------------------------------------------|----------------------------------------------------------------------------|----------------------------------------------------------------------------------------------------|------------------------------------------------------------------------------|-------------------------------|
| Inschrijven voor een nieuwe z<br>Gelieve hieronder de activatiec<br>zender ontvangen heeft:<br>activatiecode* | iender<br>ode in te vullen die | u van uw                     | Hier vindt u een ove<br>heeft u een activati<br>contacteer dan de v | rzicht van de zenders v<br>ecode nodig. Deze code<br>erzender van het docu | aårvan u al documenten ontvangt in MyUnifiedPos<br>vindt u typlich op uw facturen of papieren docum<br>sent. | t. Om documenten van nieuwe zender:<br>enten. Indien u de activatiecode niet | s te ontvangen<br>terugvindt, |
|                                                                                                    |                                |                              |                                                                     |                                                                            |                                                                                                    |                                                                              |                               |
| Ik ga akkoord met de gebruiks                                                                                 | voorwaarden. *                 | 3                            |                                                                     |                                                                            | Windows Internet Explorer                                                                                    | ×                                                                            |                               |
| lk gå akkoord met de gebruiks<br>voltooien                                                                    | woorwaarden. * E               | 9                            |                                                                     |                                                                            | Windows Internet Explorer  Bent u zeker dat u voortaan geen dot MyUnifiedPost van deze zender?               | cumenten meer wil ontvangen in                                               |                               |
| Ik ga akkoord net de gebruiks                                                                                 | ivoorwaarden. * E              | 2                            |                                                                     |                                                                            | Windows Internet Explorer Bent u zeker dat u voortaan geen doo MyUndiedPost van deze zender?                 | cumenten meer wil ontvangen in                                               |                               |
| Ik ga akkoord met de gebruiks<br>voltosien<br>CTIEVE AANBIEDER<br>inbieder                                    | ivoorwaarden. * E              | afleveren in                 |                                                                     | w verzenderidentik                                                         | Windows Internet Explorer Bent u zeker døt u voortaan geen do: Mj/Un/fiedPost van deze zender?               | cumenten meer wil ontvangen in                                               |                               |
| Ik ga akkoord met de gebruiks<br>voltooien<br>CTIEVE AANBIEDER<br>inbieder<br>irzendersnaam                   | voorwaarden, * g               | afleveren in<br>Wijn Bedrijf | t<br>T                                                              | rw verzenderidentik<br>esti65                                              | Windows Internet Explorer Bent u zeker det u voortaan geen do: MyUnifiedPost van deze zender?                | cumenten meer wil ontvangen in                                               |                               |

Figuur 16. Een verzender desactiveren

Wanneer u klikt op de link 'opt-out' krijgt u nog een bevestigingscherm (zie Figuur 16). Indien u helemaal zeker bent dat u geen documenten van deze verzender meer wenst te ontvangen in MyUnifiedPost, klik dan op OK.

Vervolgens verschijnt er een bevestiging bovenaan het scherm (zie Figuur 17). De verzender zal in het overzicht verschijnen van inactieve zenders. U kan de verzender eenvoudig opnieuw activeren (zie paragraaf 3.3).

| De opt-in is verwijderd. Uw nieuwe activatiecode is e01c8dba-30ba-4cbc-a344-8c9755e Inschrijven voor een mewe zender Geleve hieronder de activatiecode in te vullen die u van uw zender ontvangen heeft: activatiecode * Hier vindt u een overzicht van de zenders waarvan u al documenten ontvangt in MyUm beeft u een activatiecode nodig. Deze code vinot u typisch op uw facturen of papieree contacteer dan de verzender van het document. | Hefes<br>Modfost. Om documenten van nieuwe zenders te ontvangen<br>n documenten. Indien u de activatiecode niet terupvindt, |
|----------------------------------------------------------------------------------------------------|----------------------------------------------------------------------------------------------------|
| Inschrijven voor een nieuwe zender<br>elieve hieronder de activatiecode in te vulen die u van uw<br>ender ontvangen heeft:<br>ctivatiecode*                                                                                                    | ffiedPost. Om documenten van nieuwe zenders te ontvangen<br>n documenten, indien u de activatiecode niet terugvindt,        |
| ik ga akkoord met de gebruiksvoorwaarden. *                                                                                                    |                                                                                                    |
| CTIEVE AANBIEDERS                                                                                                    |                                                                                                    |
| anbieder afleveren in uw verzenderidentiteit contact ondersteu                                                                                                    | ning Opt-in datum                                                                                                    |
| rzendersnaam Mijn Bedrijf Test405 help                                                                                                    | 29-9-2009 opt out                                                                                                    |

Figuur 17. De verzender is gedesactiveerd

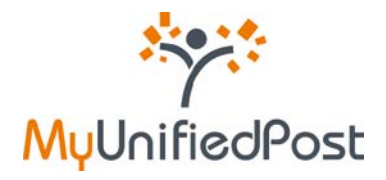

## 3.3 Een inactieve aanbieder opnieuw activeren (opt-in)

Wanneer u een verzender gedesactiveerd heeft, kan u heel eenvoudig de zender opnieuw activeren.

In het menu Aanbieders vindt u onderaan het scherm een overzicht van inactieve aanbieders. Wenst u opnieuw documenten van deze verzender te ontvangen in MyUnifiedPost, dan kan u achteraan klikken op de link 'opt-in' (zie Figuur 18).

| INBOX A                                                                              | ALLE DOCUMENTEN                                                                          | AANBIEDERS                   | DELEN                                                      | INSTELLINGEN                                                                                  | C MIJN BEDRIJF                                                                               |                                                                        |                           |
|--------------------------------------------------------------------------------------|------------------------------------------------------------------------------------------|------------------------------|------------------------------------------------------------|-----------------------------------------------------------------------------------------------|----------------------------------------------------------------------------------------------|------------------------------------------------------------------------|---------------------------|
| Inschrijven voor ee<br>Gebieve hieronder de<br>zender ontvangen he<br>activatiecode* | en nieuwe zender<br>activatiecode in te vullen die<br>eeft:<br>de gebruiksvoorwaarden. * | u van uw Hie<br>con          | r vindt u een ove<br>ft u een activati<br>tacteer dan de v | rzicht van de zenders waarvan<br>ecode nodig. Deze code vindt u<br>erzender van het document. | u al documenten ontvangt in MyUnifedPost. Or<br>typisch op uw facturen of papieren documente | n documenten van nieuwe zenders<br>n. Indien u de activatiecode met te | te ontvangen<br>rugvindt, |
| voltooien                                                                            |                                                                                          |                              |                                                            |                                                                                               |                                                                                              |                                                                        |                           |
|                                                                                      | BIEDERS                                                                                  |                              |                                                            |                                                                                               |                                                                                              |                                                                        |                           |
| voltoolen                                                                            | BIEDERS                                                                                  | afleveren in                 |                                                            | aw verzenderidentiteit                                                                        | contact ondersteuning                                                                        | Opt-in datum                                                           |                           |
| ACTIEVE AAN<br>anbieder<br>erzendersnaam                                             | BIEDERS                                                                                  | afieveren in<br>Mijn Bedrijf | 1                                                          | ww.verzenderidentiteit<br>lest405                                                             | contact orderateuning hep                                                                    | Opt-In datum<br>29-9-2009                                              | opt out                   |
| Voltocien<br>ACTIEVE AANI<br>anbieder<br>erzendersnaam<br>NACTIEVE AA                | BIEDERS                                                                                  | affeveren in<br>Mijn Bedrijf |                                                            | uw verzenderidentiteit<br>esst05                                                              | contact ondersteaming hep                                                                    | Opt-in datum<br>29-9-2009                                              | ept out                   |
| voltosien<br>ACTIEVE AANI<br>anbieder<br>Ierzendersnaam<br>NACTIEVE AA<br>anbieder   | BIEDERS<br>ANBIEDERS<br>affevoren in                                                     | affeveren in<br>Mijn Bedrijf | 1<br>1<br>w verzenderid                                    | uw verzenderidentiteit<br>es:405<br>entiteit                                                  | contact ondersteaming                                                                        | Opt-in datum<br>29-9-2009<br>Opt-out datum                             | opt out                   |

Figuur 18. Een verzender opnieuw activeren

U krijgt onmiddellijk een bevestiging bovenaan het scherm dat u de verzender succesvol geactiveerd heeft (zie Figuur 19). De zender komt opnieuw in het overzicht van actieve aanbieders.

| INBOX AL                                                                                              | LE DOCUMENTEN                      | AANBIEDERS                   | DELEN                                          | INSTELLINGEN                                                  | C MIJN BEDRIJF                                                                           |                                                                    | 1                              |
|----------------------------------------------------------------------------------------------------|------------------------------------|------------------------------|------------------------------------------------|---------------------------------------------------------------|------------------------------------------------------------------------------------------|--------------------------------------------------------------------|--------------------------------|
| Voortaan ontva                                                                                        | ingt u probleemloos all            | lle documenten be            | itemd voor klantnr                             | 'klantnummer8E405' van de<br>opgeladen.                       | geactiveerde zender Verzendersnaam, Uv                                                   | v documenten worden mome                                           | enteel                         |
| tieve hieronder de ac                                                                                 | ctivatiecode in te vulen di<br>ft: | die u van uw                 | Hier vindt u een over<br>heeft u een activatie | zicht van de zenders waarvan<br>code nodig. Deze code vindt u | al documenten ontvangt in MyUnifiedPost. O<br>plsch op uw facturen of papieren documente | n documenten van nieuwe zende<br>m. Indien u de activatiecode niel | rs te ontvang<br>t terugvindt, |
| ender ontvangen heef<br>ctivatiecode *<br>Ik ga akkoord met de j<br>voltooien                         | gebruiksvoorwaarden. *             | 12                           | contacteer dan de v                            | rzender van het document.                                     |                                                                                          |                                                                    |                                |
| ender ontvangen neef<br>ictivatiecode*<br>Ik ga akkoord met de<br>voltooien                           | gebruiksvoorwaarden. *<br>IEDERS   | •                            | contacteev dan de v                            | rzender van het document.                                     |                                                                                          |                                                                    |                                |
| ender ontvangen neef<br>ictivatiecode*<br>Ik ga akkoord met de<br>voltooien<br>CTIEVE AANB<br>nbieder | gebruiksvoorwaarden. *<br>IEDERS   | afleveren in                 | contacteev dan de v                            | rzender van het document.                                     | contact ordersteuring                                                                    | Opt-in datum                                                       |                                |
| intivatiecode * it yottoolen CTIEVE AANB nbieder zendersnaam                                          | gebruiksvoorwaarden. *<br>IEDERS   | afleveren in<br>Mijn Bedrijf | contacteev dan de v<br>uvv                     | rzender van het oocument.<br>rverzenderidentiteit             | contact orderstearing                                                                    | Opt-in datum<br>28-9-2009                                          | opt out                        |

Figuur 19. De verzender is opnieuw actief

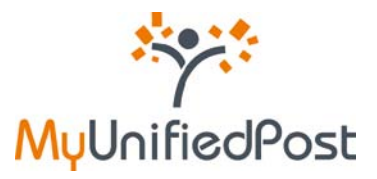

# 4. Documenten delen met andere gebruikers

#### Delen in een notendop

- Vanuit de administrator account
- Andere gebruikers toegang geven tot uw documenten
- En opnieuw toegang ontnemen

Wanneer u een MyUnifiedPost account heeft aangemaakt om documenten van een of meer verzenders elektronisch te ontvangen, registreert u een administrator account. Elk bedrijf kan slechts één administrator account aanmaken.

Het is wel mogelijk om andere gebruikers, zoals collega's of uw boekhouder, toegang te geven uit de documenten die u ontvangt en archiveert in MyUnifiedPost. Daarvoor bestaat de functie 'Delen'. Met de functie Delen geeft u andere gebruikers toegang tot de documenten uit uw Inbox en uit Alle documenten. Om documenten te delen met andere gebruikers moet u een uitnodiging versturen. U kan maximaal 25 gebruikers toegang geven tot uw documenten.

| Y.'N                                       | <b>V</b> UnifiedPost                                        |                            |                 |                                        |                                   | BE405 - logou<br>NL - DE - EN - Fi |
|--------------------------------------------|-------------------------------------------------------------|----------------------------|-----------------|----------------------------------------|-----------------------------------|------------------------------------|
| INBOX                                      | ALLE DOCUMENTEN                                             | AANBIEDERS                 | DELEN           | INSTELLINGEN                           | C MIJN BEDRIJF                    |                                    |
| nkomende                                   | Utgaande                                                    |                            |                 |                                        |                                   |                                    |
| Milenige                                   |                                                             |                            |                 |                                        |                                   |                                    |
| en u een ar                                | ider bedrijf of een andere persoon to                       | regang wenst te geven to   | t de documenten | die u ontvangt in uw inbox, kan u hier | ronder een uitnodiging verzenden. |                                    |
|                                            |                                                             |                            |                 |                                        |                                   |                                    |
| lodig een pe                               | ersoon uit                                                  |                            |                 |                                        |                                   |                                    |
| lodig een pr<br>lieve het e-i              | ersoon uit<br>mailadres in t <b>oo</b> jilen van de persoor | ) die u wenst toegang te   | peven           |                                        |                                   |                                    |
| lodig een pe<br>lieve het e-i<br>uw inbox. | ersoon uit<br>mailadres in t                                | i die u wenst toegang te j | peven           |                                        |                                   |                                    |

Ga naar het menu Delen. Vul vervolgens het e-mailadres in van de persoon die u toegang wenst te geven tot uw documenten en klik op 'uitnodigen'. U krijgt bovenaan een bevestiging dat de uitnodiging succesvol verzonden werd (zie Figuur 21).

Figuur 20. De functie 'Delen'

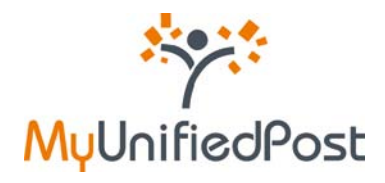

| INBOX ALLE DOCUM                                                                                       | ENTEN AANBIEDERS                                                                 | DELEN INSTELLINGEN                                                 | REF MUN BEDRIJF                       |        |
|----------------------------------------------------------------------------------------------------|----------------------------------------------------------------------------------|--------------------------------------------------------------------|---------------------------------------|--------|
|                                                                                                    |                                                                                  | Uitnodiging verzonden                                              |                                       |        |
| nkomende Uitgaande                                                                                     |                                                                                  |                                                                    |                                       |        |
| lien u een ander bedrijf of een ander                                                                  | e persoon loegang wenst te geven tot de                                          | e documenten die u ontvangt in uw inbox, kan u hieronder een uitno | iging verzenden.                      |        |
| Vodig een persoon uit                                                                                  |                                                                                  |                                                                    |                                       |        |
|                                                                                                    |                                                                                  |                                                                    |                                       |        |
| dave hat a maintree in to wides very                                                                   | de persono de la menet transmo la pers                                           |                                                                    |                                       |        |
| ielieve het e-mailadres in te vullen var<br>it uw inbox.                                               | n de persoon die u wenst toegang te gev                                          | en .                                                               |                                       |        |
| ielieve het e-mailadres in te vullen val<br>it uw inbox.                                               | n de persoon die u wenst toegang te gev                                          | en                                                                 |                                       |        |
| eleve het e-mailadres in te vullen var<br>t uw inbox.<br>Uttnodigen                                    | i de persoon die u wenst toegang te gev                                          | en .                                                               |                                       |        |
| beleve het e-maladres in te vulen var<br>t uw inbox.<br>Uttnodigen                                     | n de persoon die u wenst toegang te per                                          | en .                                                               |                                       |        |
| beleve het e-maledres in te vullen var<br>et ow indox.<br>Utthodigen<br>PENSTAANDE UITNOD              | i de persoon die u wenst toegang te gev                                          | **                                                                 |                                       |        |
| beleve het e-mailedres in te vulen var<br>et ow hibes.<br>Uttrodigen<br>PENSTAANDE UITNOD<br>Wt nummer | Ide persoon die u wenst toegang te gev                                           |                                                                    | Inbox                                 |        |
| beleve het e-mailadres in te vullen var<br>t uw holos.<br>Uthrodigen<br>PENSTAANDE UITNOD<br>W nummter | de persoon die u wenst toegeng te gev<br>IGINGEN<br>E-mail<br>kaltien preudhomme | en<br>                                                             | inbox<br>Mijn Bedrijf<br>Mijn Bedrijf | cancel |

Figuur 21. De uitnodiging is verzonden

Het e-mailadres van de persoon die u heeft uitgenodigd, staat nu in het overzicht van openstaande uitnodigingen (zie Figuur 21). De persoon zal uw uitnodiging via e-mail ontvangen. Aan de hand van een link in deze e-mail kan de gebruiker de uitnodiging aanvaarden (zie paragraaf 5). Zolang de gebruiker nog staat in het overzicht van openstaande uitnodigingen heeft hij de uitnodiging nog niet aanvaard. U kan de uitnodiging nog steeds annuleren door achteraan op de link 'cancel' te klikken (zie Figuur 21). De link in de e-mail zal dan niet meer werken.

Wanneer de gebruiker uw uitnodiging aanvaard heeft komt hij in het overzicht van aanvaarde uitnodigingen (zie Figuur 22).

|                                                                                                    |                                          |                                                                 | D- MUN SEDRUF          |         |
|----------------------------------------------------------------------------------------------------|------------------------------------------|-----------------------------------------------------------------|------------------------|---------|
| INBOX ALLE DOCUMENTEN                                                                                                    | AANBIEDERS DELEN                         | INSTELLINGEN                                                    | C. marcheorer          |         |
| Inkomende Ultgaande                                                                                                    |                                          |                                                                 |                        |         |
| ndan u aan andar hadrif of aan andara naran                                                                                           | no inereno wanat te naven tri da documen | dan dia u anti-anni in usu interv kan u hiarnedar aan utredicia | no vertenden           |         |
| iden a een ander beurgrun een andere perso                                                                                            | to mehand menarie deven mi de oncrueu    | ien de sienwargt is uw neux, kas sinerender een usroog          | ng verzeiden.          |         |
| Nodig een persoon uit                                                                                                    |                                          |                                                                 |                        |         |
| Geleve het e-mailadres in te vullen van de oer                                                                                        | soon die u wenst toesans te seven        |                                                                 |                        |         |
| at uw inbox.                                                                                                    |                                          |                                                                 |                        |         |
|                                                                                                    |                                          |                                                                 |                        |         |
| Uchologen                                                                                                    |                                          |                                                                 |                        |         |
|                                                                                                    |                                          |                                                                 |                        |         |
| y share specific documents                                                                                                    |                                          |                                                                 |                        |         |
| ly share specific documents OPENSTAANDE UITNODIGING                                                                                   | 3EN                                      |                                                                 |                        |         |
| ny share specific decuments DPENSTAANDE UITNODIGIN( TW nummer                                                                         | GEN<br>E-mail                            |                                                                 | Inbox                  |         |
| ly share specific documents DPENSTAANDE UITNODIGIN( TW nummerser                                                                      | GEN<br>E-mail<br>Iatrien_preuthonne@hob  | nail con                                                        | linbox<br>Mijn Bedrijf | cancel  |
| Ity where specific documents<br>OPENSTAANDE UITNODIGING<br>ITW nummer<br>AANVAARDE UITNODIGINGE!                                      | GEN<br>Email<br>Istrien_preußkenne@heb   | mal.com                                                         | anbox<br>Mrjon Bedrijf | canciel |
| y where specific documents<br>DPENSTAANDE UITNODIGING<br>TW nummer<br>MANVAARDE UITNODIGINGE<br>-mail                                 | GEN<br>Email<br>Itatren_prodhome@hot     | nal con                                                         | anbox<br>Mijn Bedrijf  | cancel  |
| ny where specific documents<br>OPENSTAANDE UITNODIGING<br>TTVI numenter<br>AANVAARDE UITNODIGINGE<br>Integrationenne-dottinggrafi con | GEN<br>E-mail<br>katren_prodhorme@hot    | mat con<br>Inthos<br>Augs Bedrijf                               | anbox<br>Mijo Bednijf  | cancel  |

Figuur 22. Overzicht van aanvaarde uitnodigingen

Ook nadat de gebruiker de uitnodiging heeft aanvaard, kan u de toegang nog steeds annuleren. Wenst u dat de gebruiker niet langer toegang heeft tot uw documenten klik dan achteraan op de link 'remove'(zie

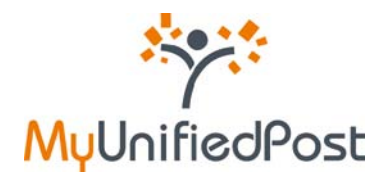

Figuur 22). De gebruiker zal verdwijnen uit het overzicht van aanvaarde uitnodigingen (zie Figuur 23). De gebruiker zal dan ook niet langer toegang hebben tot uw documenten.

| MyUnifiedPos                                   | it                                    |                                                                 |               | BE405 - logout<br>NL - DE - EN - FF |
|------------------------------------------------|---------------------------------------|-----------------------------------------------------------------|---------------|-------------------------------------|
| INBOX ALLE DOCUMENTEN                          | A AANBIEDERS DELI                     |                                                                 | MIN BEORIJF   | •                                   |
|                                                |                                       | Successfully deleted                                            |               |                                     |
| Inkomende Utgaande                             |                                       |                                                                 |               |                                     |
| iden u een ander bedrijf of een andere perso   | on toegang wenat te geven tot de docu | menten die u ontvangt in uw inbox, kan u hieronder een utnodigi | ng verzenden. |                                     |
| Nodig een persoon ut                           |                                       |                                                                 |               |                                     |
| Deleve het e-mailadres in te vullen van de per | soon die u wenst toegang te geven     |                                                                 |               |                                     |
| tot uw inbox.                                  |                                       |                                                                 |               |                                     |
| Utinodigen                                     |                                       |                                                                 |               |                                     |
|                                                |                                       |                                                                 |               |                                     |
| PENSTAANDE UITNODIGIN                          | GEN                                   |                                                                 |               |                                     |
| TW nummer                                      | E-mail                                |                                                                 | Inbox.        |                                     |
|                                                | katrien_preudhormte@                  | hotmail.com                                                     | Mijn Bedrijf  | cancel                              |
| ANVAARDE UITNODIGINGE                          | N                                     |                                                                 |               |                                     |
| -mail                                          |                                       | Inbox                                                           |               |                                     |
|                                                |                                       |                                                                 |               |                                     |

Figuur 23. Toegang tot uw documenten annuleren

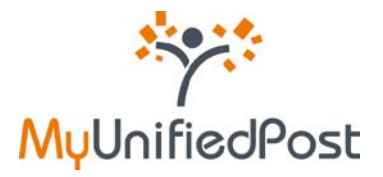

# 5. Een uitnodiging aanvaarden om gedeelde documenten te bekijken

Een uitnodiging aanvaarden in een notendop

- Via e-mail een uitnodiging ontvangen
- De uitnodiging aanvaarden en een account aanmaken
- De uitnodiging aanvaarden met een bestaande account

Wanneer een MyUnifiedPost gebruiker u toegang wenst te geven tot de documenten die hij ontvangt in zijn account, zal de gebruiker u een uitnodiging versturen via e-mail (zie Figuur 24).

| Gea                  | hte heer, mevrouw,                                                                                                    |
|----------------------|----------------------------------------------------------------------------------------------------|
| (kat<br>die l        | ien.preudhomme+405555@qmail.com) nodigt u uit om de documenter<br>irj/zij ontvangt via MyUnifiedPost elektronisch met u te delen.                  |
| MyU<br>and<br>arch   | nifiedPost is een beveiligde online omgeving waarin u facturen en<br>re administratieve documenten wettelijk kunt ontvangen, beheren er<br>iveren. |
| Klik                 | op de volgende link of kopier de link naar uw browser om de                                                                                        |
| http<br>b2bi<br>eeco | //myupdemo.unifiedpost.com/portal/account/<br>segisterLocalIdStepOne.seam?shareKev=45b8bda3-ce5c-41d5-8f4b-<br>127ae0539                           |
| Vrie                 | idelijke groeten,                                                                                                    |
| Het                  | MyUnifiedPost-team                                                                                                    |
|                      | ****                                                                                                    |
| Mų                   | UnifiedPost                                                                                                    |
|                      |                                                                                                    |

Figuur 24. Uitnodiging om toegang te krijgen tot gedeelde documenten

Klik op de link in de e-mail. Indien u nog geen MyUnifiedPost account heeft, lees dan verder hoe u zich moet registreren en de uitnodiging aanvaarden in paragraaf 5.1. Indien u wel al een MyUnifiedPost account heeft, lees dan in paragraaf 5.2 hoe u de uitnodiging tot de gedeelde documenten aanvaardt.

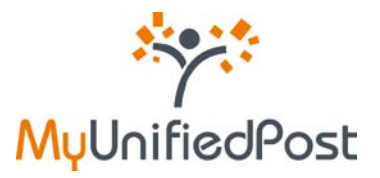

## 5.1 lk heb nog geen MyUnifiedPost account

Indien u nog geen account heeft op MyUnifiedPost, krijgt u onderstaand registratiescherm nadat u op de link in de e-mail heeft geklikt.

| elde documenten |                                                                                                    |
|-----------------|----------------------------------------------------------------------------------------------------|
| ****            | Welkom in de papierloze wereld van MyUnifiedPost                                                                                                    |
| MuUnifiedPost   | Stap 1 van 3 - Uitnodiging aanvaarden om gedeelde documenten te bekijken                                                                                                    |
|                 | Uw e-mailadres is niet gekend in het systeem. In siechts 3 stappen maakt u uw MyUnifiedPost account aan. Gelieve<br>I ponder uw gegevens in te vullen en te bevestigen om u te registreren.              |
|                 | Gebruikersnaam                                                                                                    |
|                 | E-mailadres:*                                                                                                    |
| . 2             | Vestien preudhemme-delen@gmail.com<br><del>U zal vok nublicatie e maile untergen up dit e mailed</del> res. In het menu instellingen kan u steeds de<br>notificatie instelling anpassen.<br>Bedrijfsnaam |
| Y.              | bevestigen                                                                                                    |
| -               |                                                                                                    |

Figuur 25. Registreren en toegang tot gedeelde documenten aanvaarden

In slechts enkele kliks kan u uw account aanmaken en toegang krijgen tot de gedeelde documenten.

#### ⇒ Verifieer of wijzig uw e-mailadres

Uw e-mailadres is uw gebruikersnaam voor MyUnifiedPost. Standaard is het e-mailadres ingevuld waarop u de e-mail heeft ontvangen.

Uw e-mailadres wordt ook gebruikt voor het versturen van notificatie e-mails. Een notificatie e-mail meldt u dat u een nieuw document heeft ontvangen in MyUnifiedPost. Indien u geen notificaties wenst te ontvangen, of indien u de frequentie wenst aan te passen, kan u dat later in uw MyUnifiedPost account steeds wijzigen bij 'Instellingen'.

Uw e-mailadres is een verplicht veld. Indien gewenst kan u uw e-mailadres wijzigen. Zo wijzigt u niet alleen uw login maar ook het e-mailadres waarop u notificaties zal ontvangen.

⇒ Verifieer uw bedrijfsnaam

Uw bedrijfsnaam is geen verplicht veld. We raden wel aan om de bedrijfsnaam te controleren of in te vullen. Deze naam zal immers getoond worden in uw account.

 Zorg dat de checkbox is aangevinkt
 Zo gaat u akkoord om toegang te krijgen tot de gedeelde account. U moet ook akkoord gaan met de algemene voorwaarden van MyUnifiedPost om een eigen account aan te maken.

⇒ Klik op bevestigen

U krijgt onderstaand bevestigingscherm.

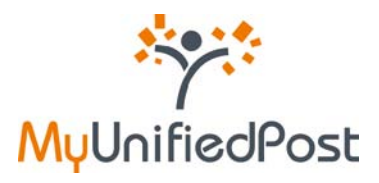

| me                 | NL - DE - EN - F                                                                                                    |
|--------------------|----------------------------------------------------------------------------------------------------|
| edeelde documenten | Welkom in de papierloze wereld van MyUnifiedPost                                                                                                    |
| MyUnifiedPost      | Uw account is geactiveerd                                                                                                    |
|                    | We hebben uw aanvraag om uw MyUnifiedPost account aan te maken goed ontvangen!                                                                                                    |
|                    | Voortaan zal u uw documenten van Mijn Bedrijf ontvangen in uw MyUnifiedPost inbox. Bij ontvangst van nieuwe<br>documenten zal u een e-mail ontvaneen met een link naar de documenten. |
|                    |                                                                                                    |

Figuur 26. Bevestiging

E

Het enige wat u nu nog moet doen, is een paswoord instellen. Daarvoor hebben we u een paswoord e-mail verstuurd naar het e-mailadres dat u heeft opgegeven als notificatie adres (zie Figuur 27).

Open de e-mail met als afzender 'MyUnifiedPost' en als onderwerp 'Gelieve uw paswoord in te stellen'.

| Stap 2                       | van 3 – klik op de link om uw paswoord in te stellen                                                   |
|------------------------------|----------------------------------------------------------------------------------------------------|
| Geacht                       | e heer, mevrouw,                                                                                       |
| We het<br>ontvan             | oben uw aanvraag om u te registreren op MyUnifiedPost goed<br>gen.                                     |
| Klik op<br>in te st          | de volgende link of kopier de link naar uw browser om uw paswo<br>ellen en uw inschrijving te stoojen: |
| key=71                       | b11e12-d44d-4c11-8b88-1466f6ea0a33                                                                     |
| met uw<br>Uw geb             | gebruikersnaam en uw persoonlijk paswoord.<br>ruikersnaam: [katrien.preudhomme+delen@gmail.com]        |
| Vriende                      | lijke groeten,                                                                                         |
|                              | To deal the second                                                                                     |
| Het My                       | UninedPost-team                                                                                        |
| Het My                       | unined#ost-team                                                                                        |
| Het My                       | nifiedPost                                                                                             |
| Het Myl<br>MyUi<br>Dit is ei | nifiedPost<br>nifiedPost<br>en automatische e-mail. Gelieve niet te antwoorden.                        |

Figuur 27. E-mail om uw paswoord in te stellen

⇒ Klik op de link in de e-mail

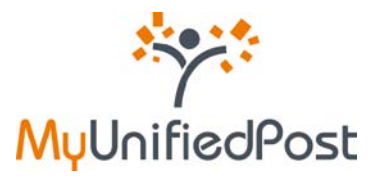

Vervolgens krijgt u een scherm waar u uw persoonlijk paswoord kan instellen. Op dat scherm wordt uw gebruikersnaam nog eens herhaald (zie Figuur 28).

| home          |                                                                                                    | NL - DE - EN - FR<br>hulp |
|---------------|----------------------------------------------------------------------------------------------------|---------------------------|
| ***           | Welkom in de papierloze wereld van MyUnifiedPost                                                               |                           |
| MyUnifiedPost | Stap 3 van 3 - Welkom in MyUnifiedPost<br>Dit is de eerste keer dat u aanmeldt. Gelieve uw paswoord te klezen. |                           |
|               | Cebruikersnaam<br>katrien.preudhomme-det-<br>Paswoord: *                                                       |                           |

Figuur 28. Uw paswoord instellen

- ⇒ Voer 2 maal een zelf gekozen paswoord in
- ➡ Klik op login

Nadat u op 'login' heeft geklikt, komt u onmiddellijk in uw MyUnifiedPost Inbox (zie Figuur 29).

| INBOX                                | ALLE DOCUMENTEN                                                      | AANBIEDERS                                                                 | DELEN                               | SEND      | INSTELLINGEN        | 1                   | BEDRIJFSNAAM [IN]                       | 1200000                       |                          |                     |
|--------------------------------------|----------------------------------------------------------------------|----------------------------------------------------------------------------|-------------------------------------|-----------|---------------------|---------------------|-----------------------------------------|-------------------------------|--------------------------|---------------------|
| 100000                               |                                                                      |                                                                            |                                     | welkon    | n, katrien.preudhor | mme+delen@gmail.com | NAAM GEDEELDE ACCO<br>BEDRIJFSNAAM (IN) | UNT                           |                          |                     |
| ie: ale wisse                        | Dovulgen Sittisäit Persoo                                            | toon ale , geavanceer                                                      | rd zoeken<br>Ingeboekt              |           |                     |                     | Page 1/1, 1                             | l documenten Do               | cumenten per i           | pagina: 1           |
| tie: alle wisse<br>Verwijder uit inb | asek<br>Donaleren Sittissit Persoo<br>stampat travoagan/varvi        | toon ale , geavanceev                                                      | rd zoeken<br>Ingeboekt              |           |                     |                     | Page 1/1, 1                             | l documenten Do               | cumenten per i           | pagina: 1           |
| tie: ale wisse<br>Verwijder uit inb  | zoek<br>Ogyczyster Statusti Persoo<br>X dampeł toevcegeniversi<br>er | toon ale , gravanceer<br>rdijk Gecontroseerd<br>ijderen •<br>Document type | rd zoeken<br>Ingeboekt<br>Datum ont | tvangst 1 | Document datum      | Document nummer     | Page 1/1, 1<br>Netto bedrag             | documenten Do<br>Bruto bedrag | cumenten per i<br>Valuta | pagina: 1<br>Opener |

Figuur 29. Uw MyUnifiedPost account

De gedeelde documenten bekijkt u door rechts bovenaan in het drop down menu de naam van de gedeelde account te selecteren. U heeft enkel toegang tot de Ien tot het archief in Alle documenten. U kan dus niet zelf verder de documenten delen. Dat kan enkel de administrator (zie paragraaf 4).

Wanneer u de volgende keer opnieuw aanmeldt, ziet u onmiddellijk de account die u het laatst geselecteerd heeft in het drop down menu rechts bovenaan.

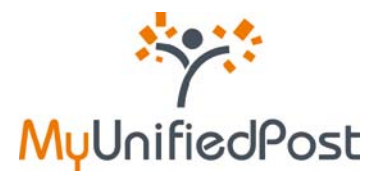

# 5.2 Ik heb reeds een MyUnifiedPost account

Indien u reeds een account heeft op MyUnifiedPost, krijgt u onderstaand scherm nadat u op de link in de email heeft geklikt (zie Figuur 30).

Figuur 30. Uitnodiging om toegang te krijgen tot gedeelde documenten

⇒ Zorg dat de checkbox is aangevinkt

Zo gaat u akkoord om toegang te krijgen tot de gedeelde account vanuit uw eigen account.

- ⇒ Geef uw gebruikersnaam en paswoord in
- ▷ Klik op bevestigen

U krijgt onderstaand bevestigingsscherm (zie

Figuur 31).

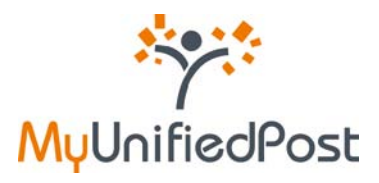

| me<br>Delen   | NL - DE - EN - F                                                                                                    |
|---------------|----------------------------------------------------------------------------------------------------|
| ****          | Welkom in de papierloze wereld van MyUnifiedPost                                                                                            |
| MyUnifiedPost | De uitnodiging werd succesvol aanvaard                                                                                                    |
|               | Uw ulthodiging werd met success aanvaard. Voortaan heeft u toegang tot de documenten die Mijn Bedrijf ontvangt in<br>zijn My hedPost inbox. |
|               | Ga naar mijn inbox                                                                                                    |
|               |                                                                                                    |
| ind in        |                                                                                                    |
| Y             |                                                                                                    |
|               | 7                                                                                                    |
|               |                                                                                                    |

Figuur 31. Bevestiging

Klik op de link 'Ga naar mijn inbox' om de gedeelde documenten te bekijken (zie Figuur 31).

| 7 MyUnifiedP                      | ost                                                                                                   |                  |                |                 |                           | Katrien.preudhomme+2  | NL - DE - EN - FI           |
|-----------------------------------|----------------------------------------------------------------------------------------------------|------------------|----------------|-----------------|---------------------------|-----------------------|-----------------------------|
| INBOX ALLE DOCUMEN                | TEN AANBIEDERS                                                                                        | DELEN INSTELLI   | INGEN          |                 | C NAAM GEDEELDE ACCO      | UNT                   |                             |
|                                   |                                                                                                    |                  |                |                 | MIJN BEDRIJF              |                       |                             |
| Participation and and             | zoek toon sie , geavanceerd z                                                                         | oexen            |                |                 | 1 million                 |                       |                             |
| Verwijder uit inbox etempel toevo | acek) toon ale , geavanceerd z<br>Perscont y Gecontroleerd ing<br>egen/verwijderen •<br>Document type | otexen<br>stoekt | Document datum | Document nummer | Fage 1/1,<br>Netto bedrag | 1 documenten Document | en per pagina: 10<br>Openen |

Figuur 32. Uw MyUnifiedPost account

De gedeelde documenten bekijkt u door rechts bovenaan in het drop down menu de naam van de gedeelde account te selecteren (zie Figuur 32). U heeft enkel toegang tot de Inbox en tot het archief in Alle documenten. U kan dus niet zelf verder de documenten delen. Dat kan enkel de administrator (zie paragraaf 4).

| And the second second s | 100 Contractor ( 100 Contractor)                                                     | and states                                                                                                | VALUE DO DO D                                                        |                                                            | NAAM GEDEELDE ACC                            | OUNT                                                            |                          |  |  |
|----------------------------------------------------------------------------------------------------|--------------------------------------------------------------------------------------|----------------------------------------------------------------------------------------------------|----------------------------------------------------------------------|------------------------------------------------------------|----------------------------------------------|-----------------------------------------------------------------|--------------------------|--|--|
| INBOX ALLE DOCU                                                                                                    | IMENTEN AANBIEL                                                                      | DERS DELEN                                                                                                | INSTELLINGE                                                          | N T                                                        | THAT OLDEDEDE ACC                            |                                                                 |                          |  |  |
| Voeg toe aan inbox                                                                                                    |                                                                                      |                                                                                                    |                                                                      |                                                            |                                              |                                                                 |                          |  |  |
| Voeg toe aan inbox -stempe                                                                                                    | al toevoegen/verwijderen- 👻                                                          |                                                                                                    |                                                                      |                                                            |                                              |                                                                 |                          |  |  |
| Voeg toe aan inbox -stempe<br>Verzender                                                                                                    | Document type                                                                        | Datum ontvangst j                                                                                         | Document datum                                                       | Document nummer                                            | Netto bedrag                                 | Bruto bedrag Valuta                                             | Openen                   |  |  |
| Voeg toe aan inbox stemp<br>Verzender                                                                                                    | Document type                                                                        | Datum ontvangst j<br>23 okt 2009                                                                          | Document datum                                                       | Document nummer                                            | Netto bedrag<br>1.358,26                     | Bruto bedrag Valuta<br>1 358,26 EUR                             | Openen<br>J9             |  |  |
| Voeg toe aan inbox stemps<br>Verzender<br>Verzendersnaam<br>Verzendersnaam                                                                                                    | al toevoegen/verwijderen •<br>Document type<br>S. Invoice<br>S. Invoice              | Datum ontvangst j<br>23 okt 2009<br>23 okt 2009                                                           | Document datum<br>4 21 okt 2009<br>4 21 okt 2009                     | Document nummer                                            | Netto bedrag<br>1.358,28<br>2.773,49         | Bruto bedrag Valuta<br>1.358,26 EUR<br>2.773,49 EUR             | Openen<br>29<br>29       |  |  |
| Voeg toe aan inbox -stempi<br>Verzender<br>Verzenderanaam<br>Verzenderanaam<br>Verzenderanaam<br>Verzenderanaam                                                                                                    | I toevoegen/verwijderen- •<br>Document type<br>% invoice<br>% invoice<br>% SalarySip | Datum ontvangst ;           23 okt 2009           23 okt 2009           23 okt 2009           23 okt 2009 | Document datum<br>\$ 21 okt 2009<br>\$ 21 okt 2009<br>\$ 05 aug 2009 | Document nummer<br>9 9458494<br>9 9456067<br>9 60415600093 | Netto bedrag<br>1.358,26<br>2.773,49<br>0.00 | Bruto bedrag Valuta<br>1.358,26 EUR<br>2.773,49 EUR<br>0.00 EUR | Openen<br>Ja<br>Ja<br>Ja |  |  |

Figuur 33. Toegang tot gedeelde documenten

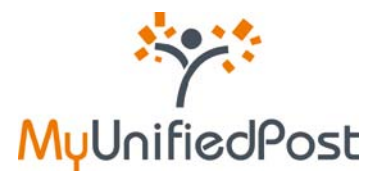

# 6. Instellingen

Onder het menu Instellingen kan u uw gegevens aanvullen, uw paswoord wijzigen en uw notificatieinstellingen aanpassen.

## 6.1 Mijn gegevens

Onder Mijn gegevens kan u uw persoonlijke gegevens invullen en bewaren.

| Y. M                              | UnifiedPost                                 |       |              |                | BE405 - logout<br>NL - DE - EN - FR |
|-----------------------------------|---------------------------------------------|-------|--------------|----------------|-------------------------------------|
| iox                               | ALLE DOCUMENTEN AANBIEDERS                  | DELEN | INSTELLINGEN | [N] 88405 [IN] | ٠                                   |
| Min gegevens                      | Wijzig uw paswoord Notificatie instellingen |       |              |                |                                     |
| U kan uw admini<br>volledige naam | stratieve gegevens hieronder instellen.     |       |              |                |                                     |
| gsm                               |                                             |       |              |                |                                     |
|                                   |                                             |       |              |                |                                     |

Figuur 34. Mijn gegevens instellen

## 6.2 Mijn paswoord

Onder 'Wijzig uw paswoord' kan u een nieuw paswoord instellen. Geef tweemaal het paswoord in en klik vervolgens op wijzigen. U zal nadien enkel nog kunnen aanmelden met het nieuwe paswoord.

| INBOX         | ALLI OCUMENTEN AANBIEDERS DELEN INSTELLINGEN | (€) 8E405 [IN] |  |
|---------------|----------------------------------------------|----------------|--|
| gegevens      | Wijzig uw paswoord Notificatie instellingen  |                |  |
| f hieronder u | w neuw caswoord in.                          |                |  |
|               |                                              |                |  |
| IW paswoon    |                                              |                |  |
|               |                                              |                |  |

Figuur 35. Mijn paswoord wijzigen

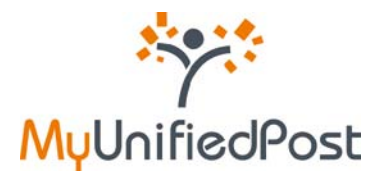

# 6.3 Mijn notificatie instellingen

Notificatie e-mails brengen u op de hoogte wanneer u nieuwe documenten heeft ontvangen in MyUnifiedPost. De standaard instelling is één e-mail per dag. Als u meerdere documenten ontvangt op een dag, bevat de notificatie e-mail een overzicht van alle nieuwe documenten.

Bij Notificatie instellingen kan u de frequentie van notificatie e-mails aanpassen of de notificatie e-mails uitschakelen. U kan kiezen tussen de volgende frequenties:

Geen e-mails – een e-mail per dag (standaard) – een e-mail per nieuw document – een e-mail per week.

| MyUnifiedPost                                                                                                    |              | BE405 - logout<br>NL - DE - EN - FR |
|----------------------------------------------------------------------------------------------------|--------------|-------------------------------------|
| INBOX ALLE DOCUMENTEN NBIEDERS DELEN INSTELLINGEN                                                                                                    | 🕞 ВЕ405 [IN] | •                                   |
| Geleve hieronder de frequentie te kiezen waarmee u notificatie-<br>emalis wenat te ontvangen. In deze e-mail zal u telkens een<br>overzicht krigen van nieuwe documenten in klyUnifiedPost.<br>Frequentie |              |                                     |
| bij eik nieuw document<br>een keer per dag<br>een keer per week                                                                                                    |              |                                     |

Figuur 36. Mijn notificatie instellingen wijzigen

Kies de gewenste frequentie en klik op bewaren.

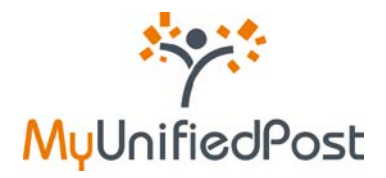

# DEEL II – DOCUMENTEN VERZENDEN

Dankzij MyUnifiedPost is het elektronisch verzenden van uw facturen en andere documenten kinderspel! In het tweede deel van deze handleiding ontdekt u hoe eenvoudig dat is.

Via het scherm 'OUT' kan u documenten verzenden. Controleer dus eerst of u in het correcte scherm werkt. Het scherm 'OUT' kan u rechts bovenaan via het drop down menu openen (zie Figuur 37).

| MyUnifiedPo:                                                  | st                        |                               | NL - DE - EN - FR<br>Leverancier 0123456789 - hulp - logout |
|---------------------------------------------------------------|---------------------------|-------------------------------|-------------------------------------------------------------|
| OUTBOX VERZENDEN                                              | KANALEN                   |                               | <br>LEVERANCIER 1 [OUT]                                     |
| 1. Kies een bestemmeling                                      | 2. Document opladen       | 3. Extra informatie toevoegen |                                                             |
| Kies hieronder de bestemme                                    | ling voor uw elektronisch | ne documenten.                |                                                             |
| <ul> <li>Stad Antwerpen</li> <li>Politie Antwerpen</li> </ul> |                           |                               |                                                             |
| Volgende                                                      |                           |                               |                                                             |

Figuur 37 – Documenten verzenden via het scherm OUT

Het scherm 'OUT' heeft drie menu's: KANALEN, VERZENDEN, OUTBOX

Onder KANALEN vindt u een overzicht van alle bestemmelingen waarnaar u documenten kan verzenden (zie paragraaf 1).

Onder VERZENDEN kunt u documenten versturen naar uw bestemmelingen (zie paragraaf 2).

Onder OUTBOX vindt u een overzicht van alle documenten die u verstuurd heeft naar uw bestemmelingen (zie paragraaf 3).

# 1. Kanalen

Onder het menu KANALEN vindt u een overzicht van alle bestemmelingen waarnaar u elektronische documenten kunt verzenden.

## 1.1 Kanalen beheren

In het overzicht van actieve kanalen vindt u de lijst van bestemmelingen met de datum waarop u de bestemmeling heeft geactiveerd. Wanneer u geen elektronische documenten meer wenst te verzenden naar de bestemmeling, kan u de bestemmeling desactiveren. Klik daarvoor achteraan op de link uitschakelen (zie Figuur 38).

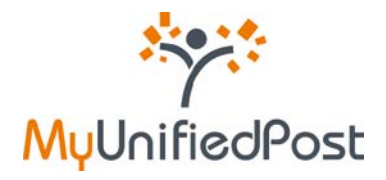

| MyUnific          | edPost           |              | NL - DE - EN - FR<br>Leverancier 0123456789 - hulp - logout |
|-------------------|------------------|--------------|-------------------------------------------------------------|
| OUTBOX VERZ       | ENDEN KANALEN    |              | LEVERANCIER 1 [OUT]                                         |
| ACTIEVE KANALEN   |                  |              |                                                             |
| Postbus           | activatie datum  | actie        |                                                             |
| Dexia bank        | 09 December 2009 | uitschakelen |                                                             |
| Stad Antwerpen    | 14 January 2010  | uitschakelen |                                                             |
| Politie Antwerpen | 14 January 2010  | uitschakelen |                                                             |
| INACTIEVE KANALEI | N                |              |                                                             |
| Postbus           |                  | actie        |                                                             |
| klaar             |                  |              |                                                             |

Figuur 38 – Overzicht bestemmelingen

De bestemmeling komt dan in het overzicht van inactieve kanalen te staan. Daar kan u ten alle tijde het kanaal opnieuw activeren door te klikken op de link 'inschakelen' (zie Figuur 39).

| MyUnifiedPc       | ost             |              |
|-------------------|-----------------|--------------|
| OUTBOX VERZENDEN  | KANALEN         |              |
| ACTIEVE KANALEN   |                 |              |
| Postbus           | activatie datum | actie        |
| Stad Antwerpen    | 14 January 2010 | uitschakelen |
| Politie Antwerpen | 14 January 2010 | uitschakelen |
| INACTIEVE KANALEN |                 | actie        |
| Dexia bank        |                 | inschakelen  |
| klaar             |                 |              |
|                   |                 |              |

Figuur 39 – Een bestemmeling desactiveren en opnieuw activeren

#### 1.2 Een nieuw kanaal toevoegen

Om documenten te verzenden naar een nieuwe bestemmeling moet u de bestemmeling eerst activeren.

Een bestemmeling activeren gebeurt steeds via een uitnodiging per e-mail (zie Figuur 40).

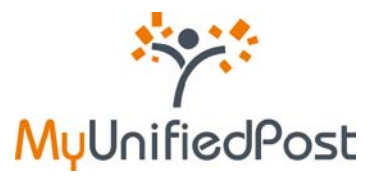

|                                                    | -                                                                                                    |
|----------------------------------------------------|----------------------------------------------------------------------------------------------------|
|                                                    | ****                                                                                                    |
|                                                    | /<br>MyUnifiedPost                                                                                                    |
| Geachte le                                         | verancier,                                                                                                    |
| channel tv<br>account aa                           | <i>v</i> o wenst voortaan uw facturen elektronisch te ontvangen. Het enige wat u moet doen is een<br>inmaken op MyUnifiedPost. Nadien kan u heel eenvoudig elektronische facturen verzenden. |
| Uw accou<br>Klik op de<br>http://myup<br>ed63-4230 | it aanmaken<br>volgende link om uw MyUnifiedPost account te registreren:<br>demo.unifiedpost.com/portal/account/b2bDeliven/RegisterLocalIdStepOne.seam?key=de1e12<br>I-a7b4-c459f59d051f     |
| Al geregis<br>Als u bove<br>aanvaardt              | t <b>reerd ?</b><br>staande link volgt, kan u aangeven dat u al een account heeft op MyUnifiedPost. In een klik<br>u de uitnodiging van de nieuwe klant.                                     |
| Over MyUr<br>MyUnifiedF                            | if <b>fiedPost</b><br><sup>v</sup> ost is een beveiligde website die u toelaat om documenten te verzenden, ontvangen en archive                                                              |
| Vragen?<br>Heeft u vra                             | gen over deze nieuwe manier van werken? Gelieve dan contact op te nemen channel two via in                                                                                                   |
| Metvriend                                          | elijke groeten,                                                                                                    |
| channel tw                                         | o<br>verking met het MyUnifiedPost-team.                                                                                                    |
| In samenv                                          |                                                                                                    |

Figuur 40 – Uitnodiging activatie nieuwe bestemmeling

#### ⇒ Klik op de link in de email

Vervolgens krijgt u onderstaand scherm. U kan de uitnodiging van de nieuwe bestemmeling eenvoudig aanvaarden met uw bestaande MyUnifiedPost account. Ga onderaan het scherm naar de paragraaf 'Reeds geregistreerd?' en klik op de link.

|               | Om elektronische documenten te verzenden naar Mobistar, moet u een MyUnifiedPost account aanmaken. In siechts 3<br>stappen kan u een account aanmaken.Gelieve onderstaande informatie te controleren en te bevestigen.<br>Indien u reeds geregistreerd bent, klik dan op de link onderaan de pagina om de uitnodiging te aanvaarden met uw<br>bestaande account. |
|---------------|----------------------------------------------------------------------------------------------------|
|               | Account informatie Uw gebruikersnaam (login) voor MyUnifiedPost is: * BE0123466789                                                                                                    |
|               | Bedrijfsnaam: *                                                                                                    |
|               | Notificatie U zal een notificatie via e-mail ontvangen wanneer uw document is afgeleverd. In het menu Instellingen kan u steeds de notificatie instellingen aanpassen. In het menu Instellingen kan u steeds de notificatie instellingen aanpassen.                                                                                                    |
|               | Uw e-maladers is notig om u op de hoogte te brengen wanneer u nieuwe documenten heeft ontvangen of wanneer de<br>aflevering aan uw klant is misikkt *<br>kabienpreudhomme+upi1@gmail.com                                                                                                    |
| in the second | ☑ Ik ga akkoord met de aflveringsvoorwaarden om elektronische documenten te verzenden naar via MyUnifiedPost<br>en met de algemene voorwaarden voor het gebruik van MyUnifiedPost.                                                                                                    |
|               | bevestigen Reeds registreerd?                                                                                                    |
| -             | Bestaande MyUnifiedPost account.                                                                                                    |

Figuur 41 – Nieuwe bestemmeling aanvaarden

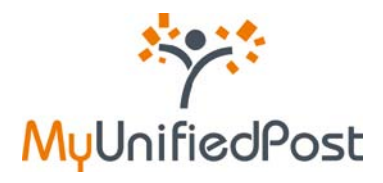

| home<br>De uitnodiging aanvaarden om documente | NL - DE - EN - F<br>hul                                                                                                    |
|------------------------------------------------|----------------------------------------------------------------------------------------------------|
| ***                                            | Welkom in de papierloze wereld van MyUnifiedPost                                                                                         |
| MyUnifiedPost                                  | Uitnodiging aanvaarden                                                                                                    |
| d).                                            | Ik ga akkoord met de afleveringsvoorwaarden om elektronische documenten te verzenden naar via<br>MyUnifiedPost.*                         |
|                                                | Indien u de uitnodiging wenst te aanvaarden met een andere bestaande MyUnifiedPost account, gelieve dan uw gebruikersnaam aan te passen. |
|                                                | Gebruikersnaam: *                                                                                                    |
|                                                | 0123456789                                                                                                    |
|                                                |                                                                                                    |
| x-7                                            | bevestigen                                                                                                    |
|                                                | < C                                                                                                    |
|                                                |                                                                                                    |
| -                                              | 1                                                                                                    |

Figuur 42 – De uitnodiging aanvaarden met uw bestaande account

Zorg dat de checkbox is aangevinkt. Hiermee bevestigt u dat u akkoord bent om de documenten van voortaan elektronisch te verzenden naar de bestemmeling via MyUnifiedPost en niet meer via een ander kanaal (zoals bijvoorbeeld op papier). Geef uw gebruikersnaam en paswoord en klik op bevestigen.

De uitnoding is nu met succes aanvaard (zie Figuur 43). Klik op de link 'Ga naar mijn outbox'.

| home<br>De uitnodiging aanvaarden om documente | NL - DE - EN - FR<br>hulp<br>In te verzenden                                                                                  |
|------------------------------------------------|----------------------------------------------------------------------------------------------------|
| ***                                            | Welkom in de papierloze wereld van MyUnifiedPost                                                                              |
| MyUnifiedPost                                  | De uitnodiging werd succesvol aanvaard                                                                                        |
|                                                | U heeft de uitnodiging met succes aanvaard. Voortaan kan u in MyUnifiedPost documenten opladen en verzenden naar<br>Mobistar. |
|                                                | Ga naar mijn outbox                                                                                                    |
|                                                |                                                                                                    |
|                                                |                                                                                                    |
| a la mai                                       |                                                                                                    |
| Y                                              |                                                                                                    |
|                                                | T                                                                                                    |
|                                                |                                                                                                    |
|                                                |                                                                                                    |

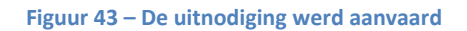

U komt onmiddellijk bij het scherm waar u documenten kan verzenden.

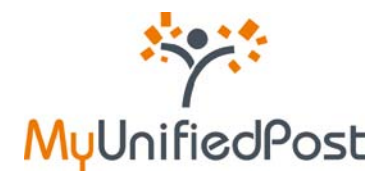

| ΫʹϺϥͶ                                                        | nifiedPo       | st                                                | NL - DE - EN - FR<br>Leverancier 0123456789 - hulp - logout |
|--------------------------------------------------------------|----------------|---------------------------------------------------|-------------------------------------------------------------|
| ОИТВОХ                                                       | VERZENDEN      | KANALEN                                           | LEVERANCIER 1 [OUT]                                         |
| 1. Kies een be                                               | estemmeling    | 2. Document opladen 3. Extra informatie toevoegen |                                                             |
| Dexia bank                                                   | r de bestennne | ing voor uw elektronische documenten.             |                                                             |
| <ul> <li>Stad Antwerpen</li> <li>Politie Antwerpe</li> </ul> | 'n             |                                                   |                                                             |
| <ul> <li>channel two</li> <li>Volgende</li> </ul>            |                |                                                   |                                                             |
|                                                              |                |                                                   |                                                             |

Figuur 44 – Documenten verzenden

Wanneer u naar het menu kanalen gaat, ziet u dat de nieuwe bestemmeling is toegevoegd in het overzicht van actieve kanalen.

| MyUnifi           | edPost           |              |
|-------------------|------------------|--------------|
| OUTBOX VERZ       | ENDEN KANALEN    |              |
| ACTIEVE KANALEN   |                  |              |
| Postbus           | activatie datum  | actie        |
| Dexia bank        | 09 December 2009 | uitschakelen |
| Stad Antwerpen    | 14 January 2010  | uitschakelen |
| Politie Antwerpen | 14 January 2010  | uitschakelen |
| channel two       | 15 April 2010    | uitschakelen |
| NACTIEVE KANALE   | N                | actie        |
| POSIDUS           |                  | dotto        |

Figuur 45 – Actieve kanalen

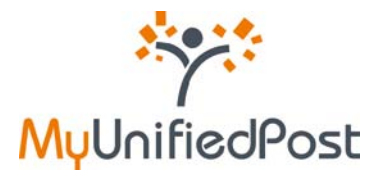

# 2. Verzenden

Eens u een bestemmeling heeft geactiveerd, kan u elektronische documenten verzenden.

In slechts 3 stappen is uw document verstuurd:

- 1. Kies de bestemmeling waarnaar u het document wilt versturen
- 2. Laad het document op
- 3. Vul de informatie in over het document

## 2.1 Kies de bestemmeling

Controleer eerst of u in het correcte scherm werkt. Documenten verzenden doet u in menu 'VERZENDEN' (zie Figuur 46).

| MyUnifiedPost                                                                                                    | NL - DE - EN - FR<br>Leverancier 012345(199 - hulp - logout |
|----------------------------------------------------------------------------------------------------|-------------------------------------------------------------|
| OUTBOX VERZENDEN KANALEN                                                                                                    | LEVERANCIER 1 [OUT]                                         |
| 1. Kies een bestemmeling       2. Document opladen       3. Extra informatie toevoegen         Kies hieronder de bestemmeling voor uw elektronische documenten.       Image: Stad Antwerpen         Image: Stad Antwerpen       Politie Antwerpen         Volgende       Volgende | LEVERANCIER 1 [N]                                           |

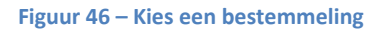

#### ⇒ Vink de bestemmeling aan naar wie u een document elektronisch wenst te verzenden.

Afhankelijk van het aantal bestemmelingen dat u heeft geactiveerd, heeft u de keuze tussen één of meerdere bestemmelingen. Heeft u maar één bestemmeling geactiveerd dan staat deze standaard aangevinkt. Een overzicht van alle bestemmelingen vindt u onder het horizontale menu 'KANALEN' (zie paragraaf 1).

⇒ Klik op de button 'volgende' om verder te gaan.

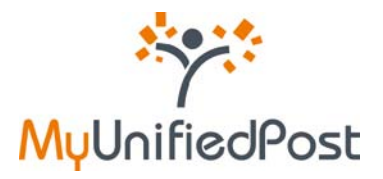

## 2.2 Laad het document op

## Kies het document dat u naar de geselecteerde bestemmeling wenst te verzenden.

| MyUnifiedPo                                                                            | st                     |                               |  | NL - DE - EN - FR<br>Leverancier 0123456789 - hulp - logout |
|----------------------------------------------------------------------------------------|------------------------|-------------------------------|--|-------------------------------------------------------------|
| OUTBOX VERZENDEN                                                                       | KANALEN                |                               |  | LEVERANCIER 1 [OUT]                                         |
| 1. Kies een bestemmeling                                                               | 2. Document opladen    | 3. Extra informatie toevoegen |  |                                                             |
| Y Stad<br>is van<br>iedereen.                                                          |                        |                               |  |                                                             |
| Stad Antwerpen wenst uw facturen elekt                                                 | tronisch te ontvangen. |                               |  |                                                             |
| Zo kan uw factuur sneller verwerkt worder<br>en dragen we samen ons steentje bij aan h |                        |                               |  |                                                             |
| Gelieve jeronder het docum                                                             |                        |                               |  |                                                             |
|                                                                                        |                        |                               |  |                                                             |
| Er werd nog geen document opgeladen<br>Bijlagen opladen                                |                        |                               |  |                                                             |
| Volgende                                                                               |                        |                               |  |                                                             |
|                                                                                        |                        |                               |  |                                                             |

#### Figuur 47 – Een document opladen

#### ⇒ Klik in de lichtblauwe kader op de knop 'Document opladen'.

Vervolgens kan u op uw computer het document zoeken dat u wilt verzenden.

Opgelet: het document moet een PDF formaat zijn. Indien u een ander documentformaat zoals word, excel,... probeert op te laden, zal u een foutmelding krijgen.

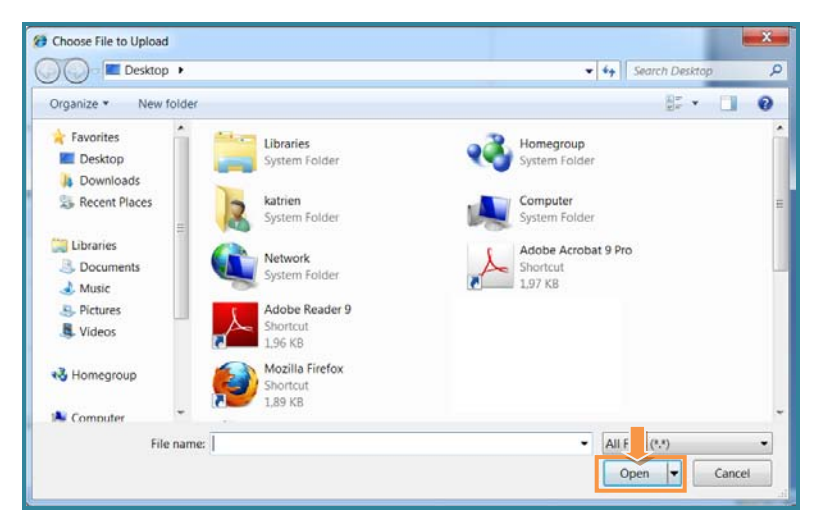

Figuur 48 – Een document zoeken op uw computer

⇒ Selecteer het document op uw computer en klik op 'open' om te bevestigen (zie Figuur 48).

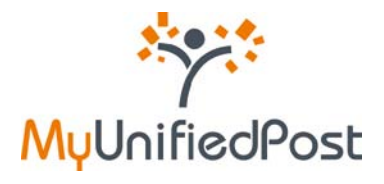

De naam van het document verschijnt nu in de kader.

|                                                                                    | KANALEN                      |                               |       | Leverancier 0123456789 - hulp - lo |
|------------------------------------------------------------------------------------|------------------------------|-------------------------------|-------|------------------------------------|
| 1. Kies een bestemmeling                                                           | 2. Document opladen          | 3. Extra informatie toevoegen |       |                                    |
| 't Stad<br>is van<br>iedereen.                                                     | tronisch te ontvangen.       |                               |       |                                    |
| Zo kan uw factuur sneller verwerkt word<br>en dragen we samen ons steentje bij aan | en<br>het milieu.            |                               |       |                                    |
| Gelieve hieronder het docu                                                         | ment op te laden dat u wenst | te verzenden naar Stad Antwei | rpen. |                                    |
|                                                                                    | × Alles wissen               |                               |       |                                    |
| Document Opladen C:\fakepath\Invoice.pdf Done                                      | Wissen                       |                               |       |                                    |

Figuur 49 – Het document is opgeladen

Indien u een foutief document heeft opgeladen kan u het document verwijderen door achter de naam van het document te klikken op 'wissen'.

Indien een bestemmeling de mogelijkheid biedt om bijlagen toe te voegen aan het document staat onderaan het kader de optie 'Bijlagen opladen'.

⇒ Klik onderaan de kader op de link 'Bijlagen opladen'

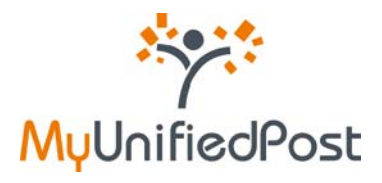

| MyUnifiedPo                                                                                                    | st                                                                                       |                               | NL - DE - EN - FR<br>Leverancier 0123456789 - hulp - logout |  |  |  |  |
|----------------------------------------------------------------------------------------------------|------------------------------------------------------------------------------------------|-------------------------------|-------------------------------------------------------------|--|--|--|--|
| OUTBOX VERZENDEN                                                                                                    | KANALEN                                                                                  |                               | LEVERANCIER 1 [OUT]                                         |  |  |  |  |
| 1. Kies een bestemmeling                                                                                                    | 2. Document opladen                                                                      | 3. Extra informatie toevoegen |                                                             |  |  |  |  |
| is van<br>iedereen.                                                                                                    |                                                                                          |                               |                                                             |  |  |  |  |
| Stad Antwerpen wenst uw facturen elekt<br>Zo kan uw factuur sneller verwerkt worde<br>en dragen we samen ons steentje bij aan l | tronisch te ontvangen.<br>n<br>net milieu.                                               |                               |                                                             |  |  |  |  |
| Gelieve hieronder het docur                                                                                                    | Gelieve hieronder het document op te laden dat u wenst te verzenden naar Stad Antwerpen. |                               |                                                             |  |  |  |  |
| C:\fakepath\invoice.pdf                                                                                                    | Wissen                                                                                   |                               |                                                             |  |  |  |  |
| U heeft Invoice.pdf opgeladen                                                                                                   | v                                                                                        |                               |                                                             |  |  |  |  |
| Bijlagen opladen                                                                                                    |                                                                                          |                               |                                                             |  |  |  |  |
| Gelieve de bijlage(n) op te laden. Gelie<br>Toevoegen                                                                           | eve gêên reclame bij te voegen.                                                          |                               |                                                             |  |  |  |  |
| Volgende                                                                                                    |                                                                                          |                               |                                                             |  |  |  |  |

Figuur 50 – Een bijlage opladen

Klik op de knop 'Toevoegen' om de bijlage op de laden (zie Figuur 50). Selecteer de bijlage op uw computer. Als bijlage kan u verschillende formaten kiezen (word, excel, pdf, txt, csv).

| Desktop                                      |                                       | ✓ 4+ Search Desktop                        |   |
|----------------------------------------------|---------------------------------------|--------------------------------------------|---|
| Organize * New folder                        |                                       | 97 × 🛄                                     | ( |
| Favorites                                    | Libraries<br>System Folder            | Homegroup<br>System Folder                 |   |
| S Recent Places                              | katrien<br>System Folder              | Computer<br>System Folder                  |   |
| Documents                                    | Network<br>System Folder              | Adobe Acrobat 9 Pro<br>Shortcut<br>1,97 K8 |   |
| <ul> <li>Pictures</li> <li>Videos</li> </ul> | Adobe Reader 9<br>Shortcut<br>1,96 KB |                                            |   |
| 🐝 Homegroup                                  | Mozilla Firefox<br>Shortcut           |                                            |   |
| 🛸 Computer 👻                                 | 1,05 KB                               |                                            |   |
| File name                                    | =                                     | • All F (**)                               |   |

Figuur 51 – Een bijlage zoeken op uw computer

#### ⇒ Selecteer de bijlage en klik op 'open' om te bevestigen

Klik opnieuw op de knop 'Toevoegen' indien u nog bijlage(n) wenst toe te voegen.

Indien u een foutieve bijlage heeft opgeladen kan u het document verwijderen door achter de naam van de bijlage te klikken op 'wissen'.

⇒ Klik op de button 'volgende' om verder te gaan met de verzending van document

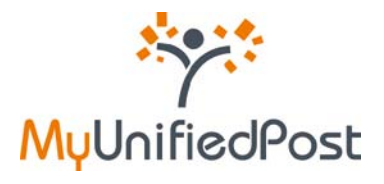

## 2.3 Vul de informatie in over het document

Om het document te kunnen verzenden moet u informatie over het document invullen. Deze informatie wordt door de bestemmeling gebruikt om de factuur vlot te kunnen verwerken.

Alle velden met een asteriks (\*) zijn verplichte velden.

| MyUnifiedPost                                                                                      |                                                                     | NL - DE - EN - FR<br>Leverancier 0123456789 - hulp - logout |
|----------------------------------------------------------------------------------------------------|---------------------------------------------------------------------|-------------------------------------------------------------|
| OUTBOX VERZENDEN KANALEN                                                                           |                                                                     | LEVERANCIER 1 [OUT]                                         |
| 1. Kies een bestemmeling 2. Docum                                                                  | ment opladen 3. Extra informatie toevoegen                          |                                                             |
| Gelieve de volgende informatie in te vu<br>velden met een * zijn verplicht.                        | ullen. Dit maakt een vlotte verzending en verwerking mogelijk. Alle |                                                             |
| Document type * FACTUUR  Ondernemingsnummer *                                                      |                                                                     | =                                                           |
| FactuurDatum *                                                                                     |                                                                     |                                                             |
| BAN rekeningnummer*                                                                                |                                                                     |                                                             |
| Gestructureerde mededeling*                                                                        |                                                                     |                                                             |
| Totaal Netto bedrag *                                                                              |                                                                     |                                                             |
| Totaal Bruto bedrag incl 6TW *<br>Muntcode *<br>EUR  T<br>BTW percentage 1*<br>0%  Bedrag netto 1* |                                                                     |                                                             |
| Bedrag bruto 1 *                                                                                   | -                                                                   | ~                                                           |

#### ⇒ Vul alle verplichte velden in en klik op de button 'volgende' om het document te verzenden

U krijgt een bevestiging dat het document wordt klaargemaakt voor verzending.

| MyUnifiedPo                                                                          | NL - DE - EN - FR<br>Leverancier 0123456789 - hulp - logout |                     |
|--------------------------------------------------------------------------------------|-------------------------------------------------------------|---------------------|
| OUTBOX VERZENDEN                                                                     | KANALEN                                                     | LEVERANCIER 1 [OUT] |
| 1. Kies een bestemmeling                                                             | 2. Document opladen 3. Extra informatie toevoegen           |                     |
| Document wordt verzonden                                                             |                                                             |                     |
| Stad Antwerpen dankt u voor uw medewer<br>U vindt een overzicht van alle verzonden o |                                                             |                     |

#### Figuur 53 – Het document wordt verzonden

Eens document succesvol verzonden is naar de bestemmeling, verschijnt het document in de OUTBOX (zie paragraaf 3).

Figuur 52 – Informatie over het document invullen

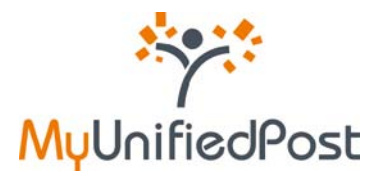

# 3. Outbox

In uw outbox vindt u een overzicht van alle documenten die correct bij de bestemmeling werden afgeleverd. Per verzonden document ziet u onmiddellijk de belangrijkste informatie. Om de documenten eenvoudig te beheren kan u labels toekennen aan de documenten. Via een handige zoekfunctionaliteit vindt u ten slotte de verzonden documenten snel terug.

| *                                                                                                    | <b>۴</b> | MyUnifiedPos             | st                                     |                      |                |                  |                    | Leverancier (   | NL -<br>0123456789 - 1 | DE - EN - FR<br>hulp - logout | • |
|----------------------------------------------------------------------------------------------------|----------|--------------------------|----------------------------------------|----------------------|----------------|------------------|--------------------|-----------------|------------------------|-------------------------------|---|
|                                                                                                    | OU       | OUTBOX VERZENDEN KANALEN |                                        |                      |                |                  |                    |                 | RANCIER 1              | [OUT] 💌                       |   |
| zoek toon alle, geavanceerd zoeken<br>selectie: alle wissen Opvolgen Betaald Persoonlijk Gecontroleerd Ingeboekt Page 1/1, 25 documenten per pagina: 50 💌 |          |                          |                                        |                      |                |                  |                    |                 |                        |                               |   |
| -                                                                                                    | 1 🖂      | Ontvanger                | Document type                          | Datum ontvangst<br>↓ | Document datum | Document nummer  | bedrag BTW<br>excl | bedrag BTW incl | Valuta                 | Openen                        |   |
|                                                                                                    |          | Stad Antwerpen           | Uitgaande<br>Factuur Stad<br>Antwerpen | 15 apr 2010          | 🔍 15 apr 2010  | ≪ 0123           | 100,00             | 121,00          |                        | 2                             |   |
|                                                                                                    |          | Stad Antwerpen           | Uitgaande<br>Factuur Stad<br>Antwerpen | 14 apr 2010          | 🔍 14 apr 2010  | R 7898779        | 123,00             | 1.234,00        |                        | A 🗉 🖬                         |   |
|                                                                                                    |          | Stad Antwerpen           | Uitgaande<br>Factuur Stad<br>Antwerpen | 14 apr 2010          | 🔍 14 apr 2010  | R 456            | 1.599,00           | 159.910,00      |                        | Ja 🖻 🔜                        |   |
|                                                                                                    |          | Stad Antwerpen           | Uitgaande<br>Factuur Stad<br>Antwerpen | 14 apr 2010          | 🔍 14 apr 2010  | R 123            | 12,00              | 132,00          |                        | ۵ 🔍                           |   |
|                                                                                                    |          | Stad Antwerpen           | Vitgaande<br>Factuur Stad<br>Antwerpen | 14 apr 2010          | 🔍 14 apr 2010  | R 123654789      | 9.876,00           | 987,00          |                        | ۵ 🔍                           |   |
|                                                                                                    |          | Stad Antwerpen           | Uitgaande<br>Factuur Stad<br>Antwerpen | 14 apr 2010          | 🔍 14 apr 2010  | R 123456         | 321,00             | 3.214,00        |                        | ۵ 🔍                           |   |
|                                                                                                    |          | Stad Antwerpen           | Vitgaande<br>Factuur Stad<br>Antwerpen | 13 apr 2010          | 🔍 13 apr 2010  | R 123654         | 23,00              | 123,00          |                        | 2                             |   |
|                                                                                                    |          | Stad Antwerpen           | Vitgaande<br>Factuur Stad<br>Antwerpen | 13 apr 2010          | 🔍 02 apr 2010  | FACT 20100413003 | 300,00             | 363,00          |                        | 2                             |   |
|                                                                                                    |          | Stad Antwerpen           | Uitgaande                              | 25 mrt 2010          | 9 20100318     | FKT20100023      |                    |                 |                        | ها 🔍                          | - |

\*

\*

Meer informatie over de functionaliteiten vind u in paragraaf 1 uit deel I van deze handleiding.

Figuur 54 – De outbox